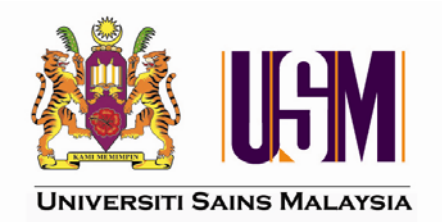

# MANUAL PENGGUNA SISTEM ePROCUREMENT

Jabatan Bendahari USM OKTOBER 2009

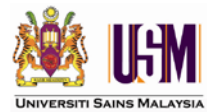

### KANDUNGAN

|      | Tajuk                                                                          | MUKA SURAT  |
|------|--------------------------------------------------------------------------------|-------------|
| 1.0  | PENGENALAN SISTEM                                                              | 2           |
| 2.0  | PENGENALAN DOKUMEN                                                             | 3           |
| 3.0  | INTERNAL REQUISITION (IR)                                                      | 5           |
| 4.0  | PURCHASE REQUISITION (PR)<br>4.1a Create PR From Multiple IR<br>4.1b Create PR | 6<br>6<br>7 |
| 5.0  | APPROVE PR                                                                     | 24          |
| 6.0  | CONVERT PR TO PO                                                               | 28          |
| 7.0  | PURCHASE ORDER                                                                 | 29          |
| 8.0  | CREATE GOODS RECEIVE NOTE                                                      | 32          |
| 9.0  | COMMISIONING                                                                   | 43          |
| 10.0 | FORCE CLOSE PURCHASE ORDER                                                     | 45          |

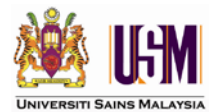

### 1.0 PENGENALAN SISTEM

*eProcurement* merupakan sistem perolehan secara elektronik. Sistem ini membolehkan proses pengeluaran Pesanan Rasmi kepada pembekal berdaftar Universiti Sains Malaysia secara atas talian.

Sistem ini dapat mengawal segala perbelanjaan dengan sistematik kerana komitmen secara automatik direkodkan ke dalam Buku Vot. Melalui sistem ini juga, pengguna boleh membuat penyemakan dan perancangan terhadap segala perolehan yang akan dilakukan mahupun pemantauan perolehan yang telah dilakukan.

Sistem ini mampu mengawal perolehan mengikut terma dan syarat yan ditetapkan oleh Universiti. Manfaat eProcurement kepada pengguna adalah:

- Semak bajet sebelum pengeluaran pesanan
- o Sedia, semak, kemaskini dan pantau pesanan secara elektronik
- o Komitmen secara automatik
- o Pesanan kepada pembekal berdaftar
- o Pemantauan prestasi pembekal

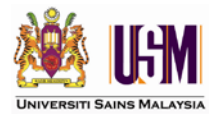

### 2.0 PENGENALAN DOKUMEN

Bab ini akan menerangkan mengenai kod dokumen yang diwujudkan melalui sistem *eProcurement.* 

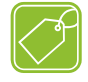

#### Dokumen

Terdapat 8 jenis kod yang akan dijana oleh sistem berdasarkan kepada kategori pembelian. Jadual 1 menunjukkan kod dokumen yang digunakan mengikut kategori pembelian.

| No | Kategori Pembelian                                             |   |  |  |  |  |
|----|----------------------------------------------------------------|---|--|--|--|--|
| 1  | Aset dipermodalkan (Capitalise Asset)                          | А |  |  |  |  |
|    | <ul> <li>Sebarang pembelian alatan yang bernilai</li> </ul>    |   |  |  |  |  |
|    | RM 3,000 dan ke atas.                                          |   |  |  |  |  |
|    | <ul> <li>Infrastruktur yang bernilai RM 300,000 dan</li> </ul> |   |  |  |  |  |
|    | ke atas.                                                       |   |  |  |  |  |
| 2  | Aset tidak dipermodalkan (Non Capitalise Asset)                | В |  |  |  |  |
|    | <ul> <li>Sebarang pembelian alatan yang bernilai</li> </ul>    |   |  |  |  |  |
|    | RM 3,000 ke bawah.                                             |   |  |  |  |  |
|    | o Infrastruktur yang bernilai RM 300,000 ke                    |   |  |  |  |  |
|    | bawah.                                                         |   |  |  |  |  |
| 3  | Kerja (perkhidmatan) – [Works (Services)]                      | С |  |  |  |  |
|    | o Pembangunan fizikal yang mempunyai                           |   |  |  |  |  |
|    | tempoh masa dan kontrak.                                       |   |  |  |  |  |
|    | o Perkhidmatan                                                 |   |  |  |  |  |
| 4  | Confirmatory                                                   | F |  |  |  |  |
|    | o Utiliti                                                      |   |  |  |  |  |
|    | o Waran Penerbangan                                            |   |  |  |  |  |
|    | <ul> <li>Inden Penyelenggaraan</li> </ul>                      |   |  |  |  |  |
|    | o Penyelengaraan                                               |   |  |  |  |  |
| 5  | Percetakan (Printing)                                          | Р |  |  |  |  |
|    | o Pesanan yang melibatkan kerja-kerja                          |   |  |  |  |  |
|    | percetakan                                                     |   |  |  |  |  |
| 6  | Alatan & Bekalan (Goods & Supplies)                            | 5 |  |  |  |  |
|    | o Pesanan pembelian barangan dan                               |   |  |  |  |  |
|    | perknidmatan. Contoh: alat tulis pejabat                       |   |  |  |  |  |
| /  |                                                                | Н |  |  |  |  |
|    | Pesanan penginapan                                             |   |  |  |  |  |
| 8  | Antara Jabatan (InterDepartment)                               | U |  |  |  |  |
|    | o Transaksi antara PTJ                                         |   |  |  |  |  |

### Jadual 1

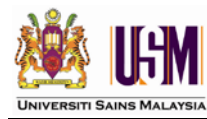

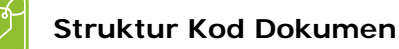

Format kod dokumen adalah seperti berikut :-

#### <Proses><PTJ><Kampus><Nombor Dokumen>

Contoh dokumen yang akan dijana adalah : RFAJPEMB100000000001, di mana :-

- <Proses> : RF (Requisition)
- <PTJ> : AJPEMB (Pentadbiran Pusat)

<Kampus> : 1 (Induk)

<Nombor Dokumen>: 00000000001 (12 aksara)

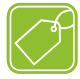

# Aliran Dokumen Pesanan

Terdapat 2 jenis aliran dokumen mengikut kesesuaian Jabatan iaitu :-

### a) IR -> PR -> PO

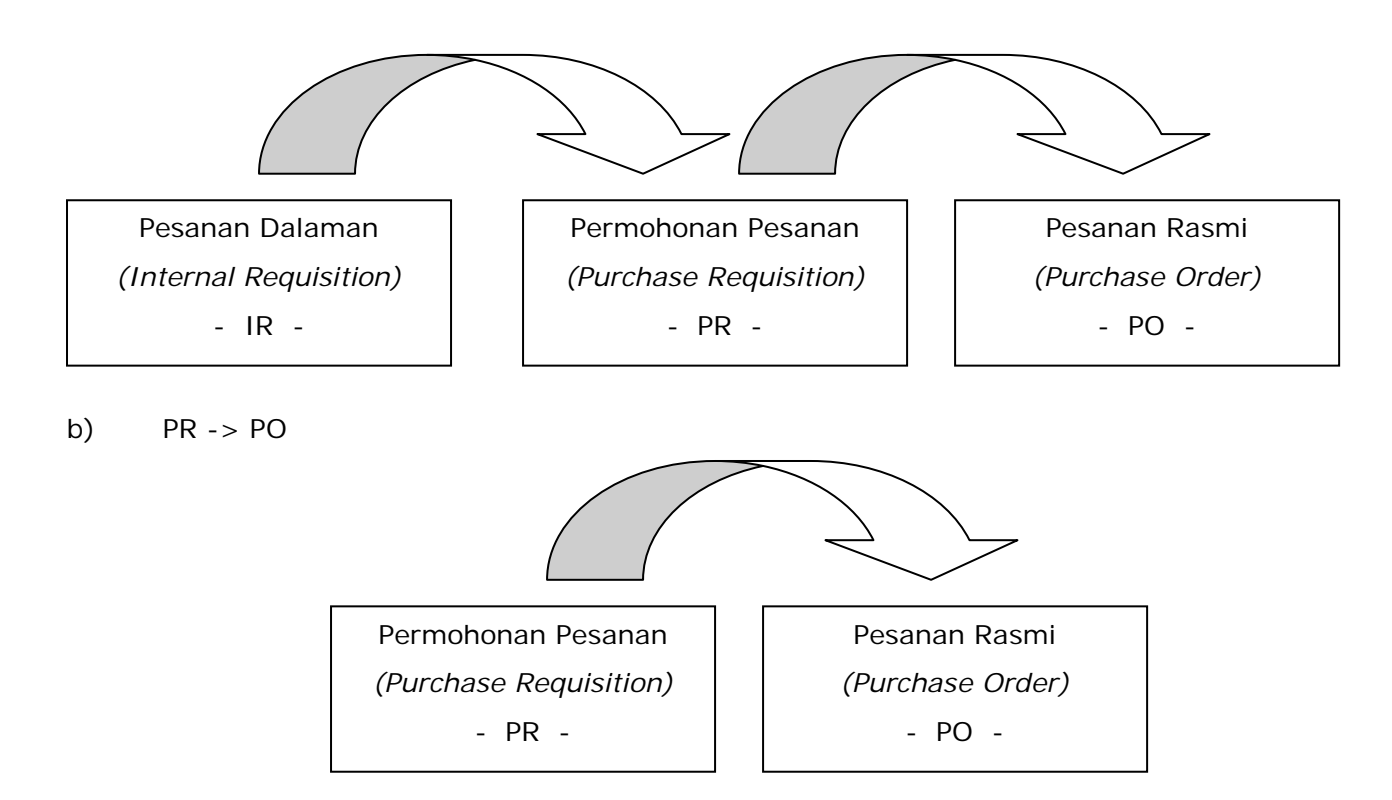

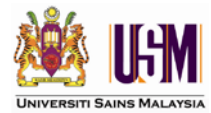

# 3.0 INTERNAL REQUISITION (IR)

*Internal Requisition (IR)* merupakan satu kemudahan permohonan pesanan oleh unit-unit kecil di dalam satu Pusat Tanggungjawab (PTJ) yang besar. Ini bermakna PTJ membolehkan unit di bawahnya membuat pesanan terus secara atas talian.

Kelebihan menggunakan sistem ini terhadap unit-unit atau PTJ adalah: -

- 1. Memantau Perbelanjaan yang dilakukan
- 2. Mengawal Perbelanjaan

Secara ringkasnya pada peringkat *IR*, sebarang komitmen dan semakan bajet masih belum berlaku.

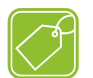

# 3.1 CREATE IR

Terdapat 8 jenis dokumen yang boleh dijana mengikut kategori perolehan seperti Jadual 3.1:

| Bil. | Kategori Pembelian                  | Kod Dokumen |
|------|-------------------------------------|-------------|
| 1    | Create IR – Asset (Capitalise)      | IA          |
| 2    | Create IR – Asset (Non Capitalise)  | IB          |
| 3    | Create IR – Works (Services)        | IC          |
| 4    | Create IR – Confirmatory (Auto GRN) | IF          |
| 5    | Create IR – Printing                | IP          |
| 6    | Create IR – Goods and Supplies      | IS          |
| 7    | Create IR – Hotel                   | IH          |
| 8    | Create IR – InterDepartment         | ID          |

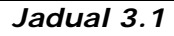

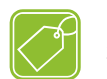

# 3.2 APPROVE IR

*Approve IR* merupakan proses memberi kelulusan terhadap Pesanan Dalaman yang dibuat oleh staf di sesuatu unit. Tahap kelulusan bergantung kepada keperluan operasi PTJ. Sistem membenar atau menetapkan kelulusan sesuatu dokumen sehingga 3 tahap kelulusan.

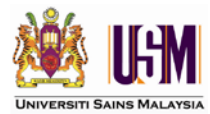

### 4.0 PURCHASE REQUISITION (PR)

*Purchase Requisition (PR)* merupakan proses permohonan pesanan. Proses ini melibatkan penyemakan bajet jabatan mengikut peruntukan yang telah ditetapkan. Pada peringkat ini, komitmen dijalankan ke dalam buku vot secara automatik.

Terdapat 2 kaedah penyediaan Permohonan Pesanan iaitu: -

- a) Create PR from Multiple IR
- b) Create PR

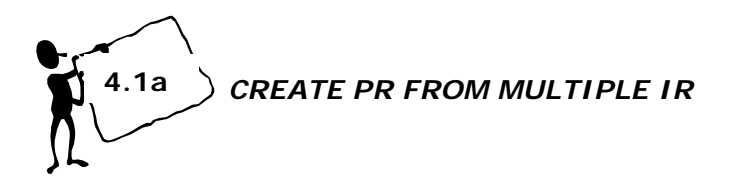

Kaedah ini merupakan penggabungan beberapa IR kepada 1 PR. Pengguna perlu mematuhi kriteria di bawah sebelum penggabungan ini dilakukan.

Kriteria yang perlu diikuti adalah seperti di Jadual 4.1:-

|      | Kriteria Penggabungan              |
|------|------------------------------------|
| i)   | Jenis dokumen yang sama            |
| ii)  | Pembekal yang sama                 |
| iii) | Alamat Pembekal yang sama          |
| iv)  | Kumpulan Wang dan Projek yang sama |
| V)   | Matawang yang sama                 |
| vi)  | Nombor Kontrak yang sama           |
| vii) | Rujukan Tender yang sama           |
|      | Jadual 4.1                         |

Jika salah satu daripada kriteria ini tidak dipatuhi, proses penggabungan tidak akan berjaya dilakukan.

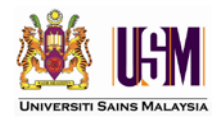

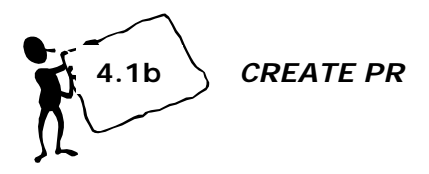

Terdapat 8 jenis dokumen yang dijana mengikut keperluan dan kategori perolehan. Jadual 4.2 di bawah menunjukkan jenis dokumen yang dijana mengikut kategori pembelian.

| Bil. | Kategori Pembelian                  | Kod Dokumen |
|------|-------------------------------------|-------------|
| 1    | Create PR – Asset (Capitalise)      | RA          |
| 2    | Create PR – Asset (Non Capitalise)  | RB          |
| 3    | Create PR – Works (Services)        | RC          |
| 4    | Create PR – Confirmatory (Auto GRN) | RF          |
| 5    | Create PR – Printing                | RP          |
| 6    | Create PR – Goods and Supplies      | RS          |
| 7    | Create PR – Hotel                   | RH          |
| 8    | Create PR – InterDepartment         | RD          |

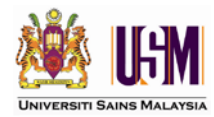

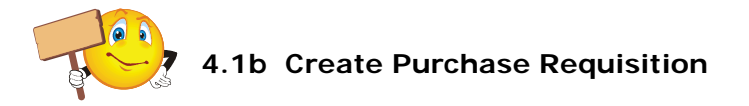

1. Untuk kategori Pembelian: Aset / Kerja / Confirmatory / Percetakan / Alatan & Bekalan / Antara Jabatan

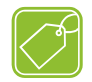

# Langkah 1 : Input Header

- Pilih menu Purchase Requisition dan
   Create Purchase Requisition untuk memulakan proses input *Header* seperti dipaparkan di Rajah 4a.1.
- Halaman *Header* seperti Rajah 4b.1 akan dipaparkan.

| Purchase Requisition        |   | ►    |
|-----------------------------|---|------|
| Create Internal Requisition | • |      |
| Create IR (Hotel)           | • |      |
| Create IR (InterDept)       | • |      |
| Approve IR                  |   |      |
| Create PR from Multiple IR  |   |      |
| Create Purchase Requisition | • | List |
| Create PR (Hotel)           | • |      |
| Create PR (InterDept)       | • |      |
| Approve PR                  |   |      |
| Convert PR to PO            |   |      |
| Rajah 4a.1                  |   |      |

| Add Clear List   |                     |                 |                         |                     |            |
|------------------|---------------------|-----------------|-------------------------|---------------------|------------|
| *Company         | USMPGLIVE           | *Document       | ?                       | *RunNo              | (Auto Gen) |
| Doc No           | (Auto Gen)          | Requestor Name  | 98                      |                     |            |
| Order Date       | 11/08/2009          | Delivery Date 1 | 1/08/2009               | Priority            | Low 💌      |
| Currency         | MYR ?               | Total Amount    | .00                     |                     |            |
| Exchange Rate    | 1.00                | Ship Via        |                         | Department          | CIPPT      |
| Contract No.     |                     |                 | EOB/CIE                 | FOR                 |            |
| Element Code 1   |                     | Flomont Code F  | 10070                   | Delivery Dave       |            |
| Element Code 1   |                     | Element Code 5  |                         | Delivery Days       |            |
| Supplier Code    | 2                   | Terms           | Supplier Name           |                     |            |
| Tender Reference |                     |                 | Asset Approval No       |                     | 2          |
| Remarks1         |                     |                 | Budget Check Remarks    |                     |            |
| Remarks2         |                     |                 | Level 1 Approv Comments |                     |            |
| Remarks3         |                     |                 | Level 2 Approv Comments |                     |            |
| Remarks4         |                     |                 | Level 3 Approv Comments |                     |            |
| Remarks5         |                     |                 |                         |                     |            |
| Created Date     | 11/08/2009 19:40:32 |                 | Updated Date            | 11/08/2009 19:40:32 |            |
| Updated By       | P9B                 |                 | Created By              | P9B                 |            |

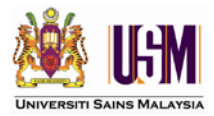

# 1.2 Untuk Kategori pembelian: Antara Jabatan

- Pilih menu Purchase Requisition dan
   Create PR (InterDept) untuk memulakan
   proses input *header* seperti dipaparakan
   di Rajah 4a.2.
- Halaman *Header* seperti Rajah 4b.2 akan dipaparkan.

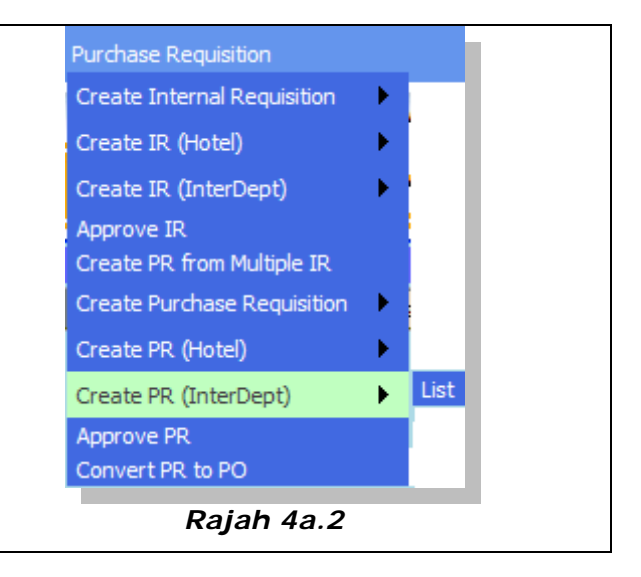

| Add | Clear    | List       |                     |   |                |            |                      |                     |               |            |
|-----|----------|------------|---------------------|---|----------------|------------|----------------------|---------------------|---------------|------------|
|     |          | *Company   | USMPGLIVE           |   | *Document      | RDAJPEMB1  |                      |                     | *RunNo        | (Auto Gen) |
|     |          | Doc No     | (Auto Gen)          | R | lequestor Name | P9B        |                      |                     |               |            |
|     | c        | Order Date | 13/08/2009          |   | Delivery Date  | 13/08/2009 |                      |                     | Priority      | Low N      |
|     |          | Currency   | MYR ?               |   | Total Amount   | 0.00       |                      |                     |               |            |
|     | Exch     | ange Rate  | 1.00                |   | Ship Via       |            |                      | ?                   | Department    | АЈРЕМВ     |
|     | C        | ontract No |                     | 2 |                |            | FOB/CIF              | FOB 💌               |               |            |
|     | Eleme    | ent Code 1 |                     | 2 | Element Code 5 |            | ?                    | 1                   | Delivery Days |            |
|     | Sup      | plier Code |                     | ? | Terms          |            | Supplier Name        |                     |               |            |
|     | Tender I | Reference  |                     |   |                |            | Asset Approval No    |                     |               | 2          |
|     |          | Remarks1   |                     |   | ]              | 1          | Budget Check Remarks |                     |               |            |
|     |          | Remarks2   |                     |   | 1              | Lev        | el 1 Approv Comments |                     |               |            |
|     |          | Remarks3   |                     |   | Ī              | Lev        | el 2 Approv Comments |                     |               |            |
|     |          | Remarks4   |                     |   | ]              | Lev        | el 3 Approv Comments |                     |               |            |
|     |          | Remarks5   |                     |   |                |            |                      |                     |               |            |
|     | Cre      | ated Date  | 13/08/2009 18:02:57 |   |                |            | Updated Date         | 13/08/2009 18:02:57 |               |            |
|     |          | Indated By | P9B                 |   |                |            | Created By           | P9B                 |               |            |

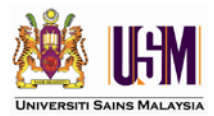

Rujuk Rajah 4b.1 & 4b.2 maklumat ringkas mengenai medan-medan yang terdapat pada halaman *header* bagi kategori pembelian; Aset / Kerja / Confirmatory / Percetakan / Alatan & Bekalan / Antara Jabatan adalah seperti Jadual 4.3.

| Medan             |           | Kotorangan                                                                                         | Keterangan Mandato |              | Catatan                                                              |
|-------------------|-----------|----------------------------------------------------------------------------------------------------|--------------------|--------------|----------------------------------------------------------------------|
| Wedai             | •         | Keterangan                                                                                         | YA                 | TIDAK        | Catatan                                                              |
| *Document         |           | Pilih jenis dokumen<br>perolehan mengikut<br>kategori yang betul                                   | $\checkmark$       |              |                                                                      |
| Order Date 11     | 1/08/2009 | Tarikh pesanan                                                                                     | $\checkmark$       |              |                                                                      |
| Delivery Date 11  | 1/08/2009 | Tarikh pesanan<br>dikehendaki                                                                      | $\checkmark$       |              |                                                                      |
| Priority 1 c      | ow 💙      | Keperluan perolehan<br>samada :-<br>i) Low :<br>Rendah<br>ii) Normal : Biasa<br>iii) High : Segera |                    | $\checkmark$ |                                                                      |
| Currency M        | YR        | Matawang yang hendak<br>digunakan                                                                  | $\checkmark$       |              |                                                                      |
| Ship Via          |           | Jenis Penghantaran                                                                                 |                    | $\checkmark$ |                                                                      |
| Contract No       |           | No Kontrak                                                                                         |                    | $\checkmark$ | Perolehan Aset atau<br>Perolehan yang<br>melibatkan kontrak          |
| FOB/CIF FO        | OB 💌      | Kategori Pembelian<br>(Untuk pengiraan LAD)                                                        | $\checkmark$       |              | Perolehan Aset atau<br>Perolehan yang<br>melibatkan kontrak          |
| Element Code 1    |           | Elemen 1 – Kumpulan<br>Wang                                                                        | $\checkmark$       |              |                                                                      |
| Element Code 5    |           | Elemen 5 – Kod Projek                                                                              |                    | $\checkmark$ | Jika perolehan bagi<br>projek                                        |
| Delivery Days     |           | Tempoh masa<br>penghantaran dalam hari                                                             | $\checkmark$       |              |                                                                      |
| Supplier Code     |           | Kod Pembekal                                                                                       | $\checkmark$       |              |                                                                      |
| Tender Reference  |           | Rujukan Tender                                                                                     |                    | $\checkmark$ | Perolehan Aset atau<br>Perolehan yang<br>melibatkan proses<br>tender |
| Asset Approval No |           | Nombor Kelulusan Aset                                                                              |                    | $\checkmark$ | Perolehan aset<br>sahaja                                             |
| Remarks1          |           | Rujukan Tambahan                                                                                   | $\checkmark$       |              |                                                                      |
| Remarks2          |           | Rujukan Tambahan                                                                                   |                    | $\checkmark$ |                                                                      |
| Remarks3          |           | Rujukan Tambahan                                                                                   |                    | $\checkmark$ |                                                                      |
| Remarks4          |           | Rujukan Tambahan                                                                                   |                    | $\checkmark$ |                                                                      |
| Remarks5          |           | Rujukan Tambahan                                                                                   |                    | $\checkmark$ |                                                                      |

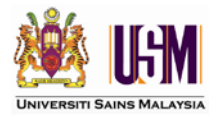

Maklumat ringkas mengenai butang yang terdapat pada halaman *header* adalah seperti Jadual 4.5.

| Medan  | Keterangan                                                    |
|--------|---------------------------------------------------------------|
| ?      | Butang carian                                                 |
| Select | Butang pilihan                                                |
| Add    | Menyimpan Maklumat yang diisi<br>pada halaman <i>header</i>   |
| Clear  | Mengosongkan semua medan-<br>medan pada halaman <i>header</i> |
| List   | Menyenaraikan dokumen yang telah dibuat.                      |

- Masukkan maklumat pada medan-medan yang berkenaan di halaman header.
- Klik Add untuk menyimpan maklumat pada header.
- Paparan seperti Rajah 4c dipaparkan.

| Update List Supplie | r Address Delivery Address Invoice Address View Details |  |  |  |
|---------------------|---------------------------------------------------------|--|--|--|
| *Company            | USMPGLIVE *Document RFAJPEMB1 *RunNo 0000000010         |  |  |  |
| Doc No              | RFAJPEMB10000000010 Requestor Name P9B                  |  |  |  |
| Order Date          | 04/10/2009 Delivery Date 04/10/2009 Priority I nw       |  |  |  |
| Currency            | MYR Total Amount 0.00                                   |  |  |  |
| Exchange Rate       | 1.00 Ship Via Road 2 Department AJPEMB                  |  |  |  |
| Contract No         | FOB/CIF FOR                                             |  |  |  |
| Element Code 1      | 100 Element Code 5 Pelvery Days 14                      |  |  |  |
| Supplier Code       | VDPG022545-T 2 Terms 01L Supplier Name AMARIS RESOURCES |  |  |  |
| Tender Reference    | Asset Reference No                                      |  |  |  |
| Remarks 1           | 25645 Budget Check Remarks                              |  |  |  |
| Remarks2            | Level 1 Approv Comments                                 |  |  |  |
| Remarks3            | Level 2 Approv Comments                                 |  |  |  |
| Remarks4            | Level 3 Approv Comments                                 |  |  |  |
| Remarks5            |                                                         |  |  |  |
| Created Date        | 04/10/2009 Updated Date 04/10/2009                      |  |  |  |
| Updated By          | P98 Created By P98                                      |  |  |  |
| Rajah 4c            |                                                         |  |  |  |

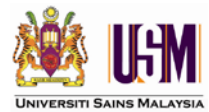

Maklumat ringkas mengenai butang yang terdapat pada halaman *header* setelah dokumen disimpan adalah seperti Jadual 4.6.

| Butang           | Keterangan                              |
|------------------|-----------------------------------------|
| Update           | Kemaskini rekod.                        |
| List             | Penyenaraian Dokumen yang telah dibuat. |
| Supplier Address | Maklumat alamat pembekal.               |
| Delivery Address | Maklumat alamat penghantaran.           |
| Invoice Address  | Maklumat penghantaran invois.           |
| View Details     | Melihat Details                         |

Jadual 4.6

 Berdasarkan kepada Rajah 4c, sekiranya terdapat perubahan atau pembetulan pada maklumat *Header*, pengguna boleh membuat pembetulan pada medan yang berwarna putih sahaja. Setelah pembetulan dibuat, klik butang Update.

# Langkah 2 : Input Details

• Klik View Details, Rajah 4d.1 seperti di bawah dipaparkan.

|                 | - Li - Li           |   |               |                      |                     |             |   |
|-----------------|---------------------|---|---------------|----------------------|---------------------|-------------|---|
| Add Clear List  | View Header         |   |               |                      |                     |             |   |
| *Company        | USMPGLIVE           |   | *Doc Code     | RFAJPEMB1            | *Runno              | 00000000010 |   |
| *LineNo         |                     | ] | Delivery Date | 04/10/2009           |                     |             |   |
| Item Code       |                     | 2 | Description   |                      |                     |             |   |
| Unit Price      |                     | ] | Qty           |                      | Line Total          | 0.00        |   |
| Unit of Measure |                     |   |               |                      |                     |             |   |
| Remark 1        |                     |   |               | Remark5              |                     |             |   |
| Remark2         |                     |   |               | Remark6              |                     |             |   |
| Remark3         |                     |   |               | Remark7              |                     |             |   |
| Remark4         |                     |   |               | Remark8              |                     |             |   |
| Element 1       | 100                 | 2 | Element 2     | ?                    | Element 3           |             | 2 |
| Element 4       | АЈРЕМВ              | 2 | Element 5     | 2                    | Element 6           |             | ? |
| Element 7       |                     | 2 | Element 8     | 2                    | Budget Rule         |             |   |
| Account Code    |                     |   |               | Budget Check Remarks |                     |             |   |
| Created Date    | 04/10/2009 11:20:33 | ] |               | Updated Date         | 04/10/2009 11:20:33 |             |   |
| Updated By      | P9B                 |   |               | Created By           | P9B                 |             |   |
|                 |                     |   | Raja          | ah 4d.1              |                     |             |   |

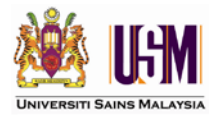

Rujuk Rajah 4d.1 maklumat ringkas mengenai medan-medan yang terdapat pada halaman *header* bagi kategori pembelian; Aset / Kerja / Confirmatory / Percetakan / Alatan & Bekalan / Antara Jabatan adalah seperti Jadual 4.7.

|                 |   |                                                  | Man          | datori       | Catatan        |
|-----------------|---|--------------------------------------------------|--------------|--------------|----------------|
| IVIEda          | n | Keterangan                                       | YA           | TIDAK        |                |
| Item Code       |   | Kod Item                                         | $\checkmark$ |              |                |
| Unit Price      |   | Harga Seunit                                     | $\checkmark$ |              |                |
| Qty             |   | Kuantiti                                         | $\checkmark$ |              |                |
| Unit of Measure |   | Unit Ukuran. Cth :- Unit,<br>Liter, Keping, dsb. | $\checkmark$ |              |                |
| Remark1         |   | Rujukan Tambahan                                 |              | $\checkmark$ | Jika berkenaan |
| Remark2         |   | Rujukan Tambahan                                 |              | $\checkmark$ | Jika berkenaan |
| Remark3         |   | Rujukan Tambahan                                 |              | $\checkmark$ | Jika berkenaan |
| Remark4         |   | Rujukan Tambahan                                 |              | $\checkmark$ | Jika berkenaan |
| Remark5         |   | Rujukan Tambahan                                 |              | $\checkmark$ | Jika berkenaan |
| Remark6         |   | Rujukan Tambahan                                 |              | $\checkmark$ | Jika berkenaan |
| Remark7         |   | Rujukan Tambahan                                 |              | $\checkmark$ | Jika berkenaan |
| Remark8         |   | Rujukan Tambahan                                 |              | $\checkmark$ | Jika berkenaan |
| Element 1       |   | Elemen 1 – Kumpulan<br>Wang                      | $\checkmark$ |              |                |
| Element 2       |   | Elemen 2 – Vot                                   | $\checkmark$ |              |                |
| Element 3       |   | Elemen 3 – Perihal Vot                           | $\checkmark$ |              |                |
| Element 4       |   | Elemen 4 – PTJ                                   | $\checkmark$ |              |                |
| Element 5       |   | Elemen 5 – Kod Projek                            |              | $\checkmark$ | Jika berkenaan |
| Element 6       |   | Elemen 6 – Penyumbang<br>(Donor)                 |              | $\checkmark$ | Jika berkenaan |
| Element 7       |   | Elemen 7 –                                       |              | $\checkmark$ | Jika berkenaan |
| Element 8       |   | Elemen 8 –                                       |              | $\checkmark$ | Jika berkenaan |
| Account Code    |   | Senarai lengkap kod<br>akaun (Automatik)         | $\checkmark$ |              |                |

Jadual 4.7

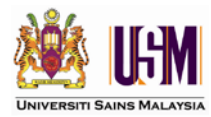

Maklumat ringkas mengenai Butang yang terdapat pada halaman *Details* adalah seperti Jadual 4.9.

| Medan       | Keterangan                                                    |
|-------------|---------------------------------------------------------------|
| ?           | Butang carian                                                 |
| Add         | Menyimpan Maklumat yang diisi pada<br>halaman <i>Details</i>  |
| Clear       | Mengosongkan semua medan-medan pada<br>halaman <i>Details</i> |
| List        | Menyenaraikan item yang telah dibuat.                         |
| View Header | Memaparkan maklumat <i>header</i>                             |

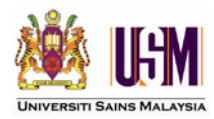

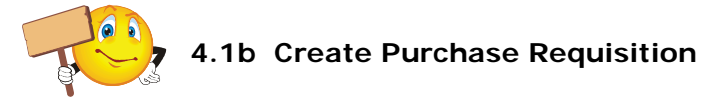

- 2. Untuk kategori Pembelian: Penginapan
  - Pilih menu Purchase Requisition dan
     Create PR (Hotel) untuk memulakan proses input *header* seperti dipaparakan di Rajah 4a.3
  - Halaman *Header* seperti Rajah 4b.3 akan dipaparkan.

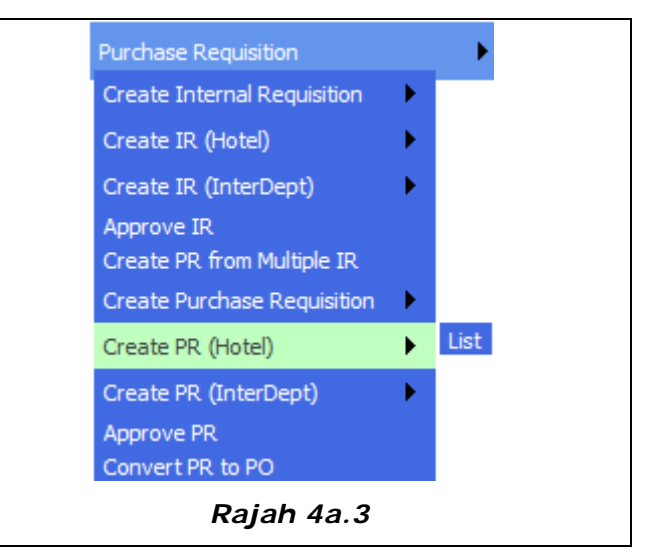

| Add Clear List       |                     |                |                        |                     |            |
|----------------------|---------------------|----------------|------------------------|---------------------|------------|
| *Company             | USMPGLIVE           | *Document      | RHAJPEMB1              | *RunNo              | (Auto Gen) |
| Doc No               | (Auto Gen)          | Requestor Name | P9B                    |                     |            |
| Order Date           | 13/08/2009          | Delivery Date  | 13/08/2009             | Priority            | Lew X      |
| order bate           |                     | Delivery Date  | 0.00                   | Phoney              |            |
| Currency             | PITR ?              | Total Amount   | 0.00                   |                     |            |
| Exchange Rate        | 1.00                | Ship Via       |                        | ? Department        | АЈРЕМВ     |
| Contract No          |                     | ?              | FOB/CI                 | FOR                 |            |
| Element Code 1       | ?                   | Element Code 5 | ?                      | Delivery Days       |            |
| Supplier Code        | ?                   | Terms          | Supplier Nam           | •                   |            |
| Tender Reference     |                     |                | Asset Approval N       | ,                   |            |
|                      |                     |                | Rudeat Charle Derred   |                     | -          |
| Name                 |                     |                | Lovel 1 Approv Commont |                     |            |
| Charle in Date       |                     |                | Level 2 Approv Comment |                     |            |
| Check in Date        |                     |                | Level 3 Approv Comment |                     |            |
| Accommodation Reason |                     |                | Level 5 Approv comment | ·                   |            |
| Created Date         | 13/08/2009 17:28:11 |                | Undated Dat            | 13/08/2009 17:28:11 |            |
|                      |                     |                | oported bot            |                     |            |

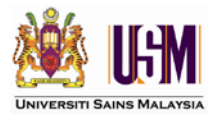

Rujuk Rajah 4b.3 maklumat ringkas mengenai medan-medan yang terdapat pada halaman *header* bagi kategori pembelian; Penginapan adalah seperti Jadual 4.4.

| Modan                                | Katarangan                                                                                            | Mandatori    |              | Catatan                                                               |  |
|--------------------------------------|----------------------------------------------------------------------------------------------------|--------------|--------------|-----------------------------------------------------------------------|--|
| Medan                                | Keterangan                                                                                            | YA           | TIDAK        | Catatan                                                               |  |
| Order Date 11/08/2009                | Tarikh pesanan                                                                                        | $\checkmark$ |              |                                                                       |  |
| Delivery Date 11/08/2009             | Tarikh pesanan<br>dikehendaki.                                                                        | $\checkmark$ |              |                                                                       |  |
| Priority Low                         | Keperluan perolehan<br>samada :-<br>i) Low :<br>Rendah<br>ii) Normal : Biasa<br>iii) High :<br>Segera |              | V            |                                                                       |  |
| Currency MYR                         | Matawang yang hendak<br>digunakan                                                                     | $\checkmark$ |              |                                                                       |  |
| Ship Via                             | Jenis Penghantaran                                                                                    |              | $\checkmark$ |                                                                       |  |
| Contract No                          | No Kontrak                                                                                            |              | $\checkmark$ | Perolehan Aset atau<br>Perolehan yang<br>mempunyai Kontrak<br>sahaja. |  |
| FOB/CIF FOR                          | Kategori Pembelian<br>(Untuk pengiraan LAD)                                                           |              | $\checkmark$ | Perolehan Aset atau<br>Perolehan yang<br>mempunyai Kontrak<br>sahaja. |  |
| Element Code 1                       | Elemen 1 – Kumpulan<br>Wang                                                                           | $\checkmark$ |              |                                                                       |  |
| Element Code 5                       | Elemen 5 – Kod Projek                                                                                 |              | $\checkmark$ | Jika melibatkan<br>projek                                             |  |
| Delivery Days                        | Tempoh masa<br>penghantaran                                                                           | $\checkmark$ |              |                                                                       |  |
| Supplier Code                        | Kod Pembekal                                                                                          | $\checkmark$ |              |                                                                       |  |
| Tender Reference                     | Rujukan Tender                                                                                        |              | $\checkmark$ |                                                                       |  |
| Name                                 | Nama                                                                                                  | $\checkmark$ |              |                                                                       |  |
| NRIC/Passport &<br>Designation Grade | No. Kad pengenalan & Gred jawatan                                                                     |              | $\checkmark$ |                                                                       |  |
| Check in Date                        | Tarikh masuk                                                                                          | $\checkmark$ |              |                                                                       |  |
| Check out Date                       | Tarikh keluar                                                                                         | $\checkmark$ |              |                                                                       |  |

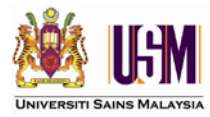

Maklumat ringkas mengenai butang yang terdapat pada halaman *header* adalah seperti Jadual 4.5.

| Medan  | Keterangan                                                    |
|--------|---------------------------------------------------------------|
| ?      | Butang carian                                                 |
| Select | Butang pilihan                                                |
| Add    | Menyimpan Maklumat yang diisi<br>pada halaman <i>header</i>   |
| Clear  | Mengosongkan semua medan-<br>medan pada halaman <i>header</i> |
| List   | Menyenaraikan dokumen yang<br>telah dibuat.                   |

- Masukkan maklumat pada medan-medan yang berkenaan di halaman header.
- Klik Add untuk menyimpan maklumat pada header.
- o Paparan seperti Rajah 4c dipaparkan.

| Ipdate List Supplie | r Address Delivery Add | ress Invoice Address | View Details   |             |               |                  |               |             |   |
|---------------------|------------------------|----------------------|----------------|-------------|---------------|------------------|---------------|-------------|---|
| *Company            | USMPGLIVE              |                      | *Document      | RFAJPEMB1   |               |                  | *RunNo        | 00000000010 |   |
| Doc No              | RFAJPEMB 1000000000 10 | F                    | lequestor Name | P9B         |               |                  |               |             |   |
| Order Date          | 04/10/2009             | 1                    | Delivery Date  | 04/10/2009  |               |                  | Priority      | Low         | ¥ |
| Currency            | MYR                    |                      | Total Amount   | 0.00        |               |                  |               |             |   |
| Exchange Rate       | 1.00                   |                      | Ship Via       | Road        | ?             |                  | Department    | AJPEMB      |   |
| Contract No         |                        | 2                    |                |             | FOB/CIF       | FOB 💌            |               |             |   |
| Element Code 1      | 100                    | ?                    | Element Code 5 |             | ?             | 1                | Delivery Days | 14          |   |
| Supplier Code       | VDPG022545-T           | ?                    | Terms          | 01LL        | Supplier Name | AMARIS RESOURCES |               |             | ] |
| Tender Reference    |                        |                      |                | Asset       | Reference No  |                  |               |             | ] |
| Remarks 1           | 25645                  |                      |                | Budget (    | Check Remarks |                  |               |             |   |
| Remarks2            |                        |                      |                | Level 1 App | rov Comments  |                  |               |             |   |
| Remarks3            |                        |                      |                | Level 2 App | rov Comments  |                  |               |             |   |
| Remarks4            |                        |                      |                | Level 3 App | rov Comments  |                  |               |             |   |
| Remarks5            |                        |                      |                |             |               |                  |               |             |   |
| Created Date        | 04/10/2009             |                      |                |             | Updated Date  | 04/10/2009       |               |             |   |
| Updated By          | P9B                    |                      |                |             | Created By    | P9B              |               |             |   |

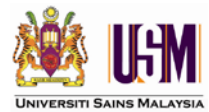

Maklumat ringkas mengenai butang yang terdapat pada halaman *header* setelah dokumen disimpan adalah seperti Jadual 4.6.

| Butang           | Keterangan                              |  |  |  |  |
|------------------|-----------------------------------------|--|--|--|--|
| Update           | Kemaskini rekod.                        |  |  |  |  |
| List             | Penyenaraian Dokumen yang telah dibuat. |  |  |  |  |
| Supplier Address | Maklumat alamat pembekal.               |  |  |  |  |
| Delivery Address | Maklumat alamat penghantaran.           |  |  |  |  |
| Invoice Address  | Maklumat penghantaran invois.           |  |  |  |  |
| View Details     | Melihat Details                         |  |  |  |  |

Jadual 4.6

 Berdasarkan kepada Rajah 4c, sekiranya terdapat perubahan atau pembetulan pada maklumat *Header*, pengguna boleh membuat pembetulan pada medan yang berwarna putih sahaja. Setelah pembetulan dibuat, klik butang Update.

# Langkah 2 : Input Details

• Klik View Details, Rajah 4d.2 seperti di bawah dipaparkan.

|                | View Header         |    |               |             |            |                     |             |   |
|----------------|---------------------|----|---------------|-------------|------------|---------------------|-------------|---|
| "Company       | USMPGLIVE           |    | "Doc Code     | RHAJPEMB1   |            | "Runno              | 00000000001 |   |
| *LineNo        |                     | I) | Delivery Date | 10/10/2009  | 3          |                     |             |   |
| Item Code      |                     |    | Description   | 1           |            |                     |             |   |
| Room Rate      | -                   |    | No.of days    |             |            | Line Total          | 0.00        | 1 |
| Room type      |                     |    |               |             |            |                     |             |   |
| Government Tax |                     |    |               |             | Remark5    |                     |             | 1 |
| Service Tax    |                     |    |               |             | Remark6    |                     |             | j |
| Others         |                     |    |               |             | Remark7    |                     |             | ] |
| Remark4        |                     |    |               |             | Remark8    |                     |             | I |
| Element 1      | 100                 | 2  | Element 2     |             | 2          | Element 3           |             | 2 |
| Element 4      | AJPEMB              | 2  | Element 5     | [           | 2          | Element 6           | [           | 2 |
| Element 7      |                     | 2  | Element 8     |             | 2          | Budget Rule         |             |   |
| Account Code   |                     |    |               | Budget Ched | k Remarks  |                     |             |   |
| Created Date   | 10/10/2009 15:41:36 |    |               | Upd         | lated Date | 10/10/2009 15:41:36 |             |   |
| Updated By     | P98                 |    |               | c           | Created By | P98                 |             |   |

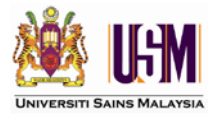

Rujuk Rajah 4d.2 maklumat ringkas mengenai medan-medan yang terdapat pada halaman *header* bagi kategori pembelian; *Hotel* adalah seperti Jadual 4.8.

| Madan          |   |                                          | Man          | datori       | Catatan        |
|----------------|---|------------------------------------------|--------------|--------------|----------------|
| IVIEda         | n | Keterangan                               | YA           | TIDAK        |                |
| Item Code      |   | Kod Item                                 | $\checkmark$ |              |                |
| Room Rate      |   | Harga bilik                              | $\checkmark$ |              |                |
| No.of days     |   | Jumlah hari                              | $\checkmark$ |              |                |
| Room type      |   | Jenis bilik                              | $\checkmark$ |              |                |
| Government Tax |   | Tax kerajaan yg<br>dikenakan             |              | $\checkmark$ | Jika berkenaan |
| Service Tax    |   | Tax perkhidmatan yang dikenakan          |              | $\checkmark$ | Jika berkenaan |
| Others         |   | Lain-lain                                |              | $\checkmark$ | Jika berkenaan |
| Remark4        |   | Rujukan Tambahan                         |              | $\checkmark$ | Jika berkenaan |
| Remark5        |   | Rujukan Tambahan                         |              | $\checkmark$ | Jika berkenaan |
| Remark6        |   | Rujukan Tambahan                         |              | $\checkmark$ | Jika berkenaan |
| Remark7        |   | Rujukan Tambahan                         |              | $\checkmark$ | Jika berkenaan |
| Remark8        |   | Rujukan Tambahan                         |              | $\checkmark$ | Jika berkenaan |
| Element 1      |   | Elemen 1 – Kumpulan<br>Wang              | $\checkmark$ |              |                |
| Element 2      |   | Elemen 2 – Vot                           | $\checkmark$ |              |                |
| Element 3      |   | Elemen 3 – Perihal Vot                   | $\checkmark$ |              |                |
| Element 4      |   | Elemen 4 – PTJ                           | $\checkmark$ |              |                |
| Element 5      |   | Elemen 5 – Kod Projek                    |              | $\checkmark$ | Jika berkenaan |
| Element 6      |   | Elemen 6 – Penyumbang<br>(Donor)         |              | $\checkmark$ | Jika berkenaan |
| Element 7      |   | Elemen 7 –                               |              | $\checkmark$ | Jika berkenaan |
| Element 8      |   | Elemen 8 –                               |              | $\checkmark$ | Jika berkenaan |
| Account Code   |   | Senarai lengkap kod<br>akaun (Automatik) | $\checkmark$ |              |                |

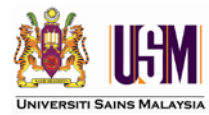

Maklumat ringkas mengenai Butang yang terdapat pada halaman *Details* adalah seperti Jadual 4.9.

| Medan       | Keterangan                                                    |
|-------------|---------------------------------------------------------------|
| ?           | Butang carian                                                 |
| Add         | Menyimpan Maklumat yang diisi pada<br>halaman <i>Details</i>  |
| Clear       | Mengosongkan semua medan-medan pada<br>halaman <i>Details</i> |
| List        | Menyenaraikan item yang telah dibuat.                         |
| View Header | Memaparkan maklumat <i>header</i>                             |

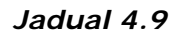

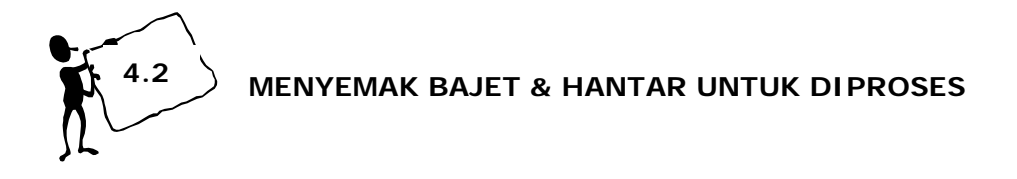

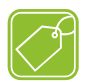

# Langkah 1: Semak Bajet

Berdasarkan Rajah 4d.1 dan 4d.2 klik List
 Senarai item yang telah diwujudkan akan dipaparkan seperti Rajah 4e.

| Ac       | dd h Pleas    | Edit Delete | View View Header  | Check Budget for All | View Budge     | t          | Search View All   | Total Records Retrieved:1       |  |  |
|----------|---------------|-------------|-------------------|----------------------|----------------|------------|-------------------|---------------------------------|--|--|
| 1        | <u>LineNo</u> | Item Code   | Description       | U                    | nit of Measure | <u>Qty</u> | <u>Unit Price</u> | Line Total Budget Check Remarks |  |  |
| <b>V</b> | 1             | 29299-1     | Bayaran Perkhidma | atan Percetakan Lai  | UNIT           | 100.00     | 1.50              | 150.00                          |  |  |
|          | Rajah 4e      |             |                   |                      |                |            |                   |                                 |  |  |

Terdapat 2 kaedah penyemakan bajet iaitu: -

- i) Check Budget for All
- ii) View Budget

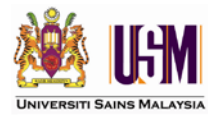

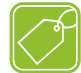

# Langkah 1.1: Check Budget for All

Fungsi ini adalah untuk menyemak bajet bagi semua item yang terdapat pada senarai.

• Klik Check Budget for All dan ruangan Budget Check Remarks akan memaparkan

mesej sama ada bajet mencukupi atau tidak. Rujuk Rajah 4f.

| A    | Add     Edit     Delete     View Header     Check Budget for All     View Budget |                  |             |                      |          |                 |            |            |           |                               |  |
|------|----------------------------------------------------------------------------------|------------------|-------------|----------------------|----------|-----------------|------------|------------|-----------|-------------------------------|--|
| Sear | Search Please select at least one item 🖌 From: To: Search View All               |                  |             |                      |          |                 |            |            |           |                               |  |
|      | <u>LineNo</u>                                                                    | <u>Item Code</u> | Description |                      |          | Unit of Measure | <u>Qty</u> | Unit Price | Line Tota | l <u>Budget Check Remarks</u> |  |
|      | 1                                                                                | 29299-1          | Bayaran P   | Perkhidmatan Perceta | ikan Lai | UNIT            | 100.00     | 1.50       | 150.00    | Available budget: 97,533.00   |  |
| 1    |                                                                                  |                  |             |                      | Raja     | h 4f            |            |            |           |                               |  |

# Langkah 1.2 : View Budget

|           | *Budget Rule: 399                                                                          |                      |               | Account Description: | Penyelidikan Fundamental | s (FGRS) Penang       |                          | Budget Control:       | т                                 |                                    |
|-----------|--------------------------------------------------------------------------------------------|----------------------|---------------|----------------------|--------------------------|-----------------------|--------------------------|-----------------------|-----------------------------------|------------------------------------|
|           | Element 1: 203                                                                             |                      |               | Element 2:           | 2**                      | Element 4:            | %                        | Element 5:            | 67%                               |                                    |
|           | Account Code: 203.229.29299.0                                                              | CIPPT.6711116        |               |                      |                          | Budget Check Remarks: | Available budget: 97,533 | 3.00                  |                                   |                                    |
|           | Commit Year: 2009                                                                          | 1                    |               | Exchange Rate:       | 1.00                     | Line Total:           | 150.00                   | Base Total:           | 150.00                            |                                    |
| <u>Bı</u> | idget Account Code                                                                         | <u>Year</u>          | <u>Period</u> | <u>Currency</u>      | <u>Budget</u>            | <u>Commit</u>         | Actual                   | Cash Received         | Advanced                          | <u>Availabl</u>                    |
|           | _                                                                                          | _                    |               |                      |                          |                       |                          |                       |                                   |                                    |
| <u>Bı</u> | <u>idget Account Code</u>                                                                  | <u>Year</u>          | <u>Period</u> | <u>Currency</u>      | <u>Budget</u>            | <u>Commit</u>         | Actual                   | Cash Received         | <u>Advanced</u>                   | <u>Availabl</u>                    |
|           | 203.221.0.CIPPT.6711116                                                                    | 2009                 | 1             | MYR                  | 10,000.00                | 0.00                  | 0.00                     | 0.00                  | 0.00                              | 10,000.00                          |
|           | 203.222.0.CIPPT.6711116                                                                    | 2009                 | 1             | MYR                  | 750.00                   | 0.00                  | 0.00                     | 0.00                  | 0.00                              | 750.00                             |
|           | 203.223.0.CIPPT.6711116                                                                    | 2009                 | 1             | MYR                  | 700.00                   | 0.00                  | 0.00                     | 0.00                  | 0.00                              | 700.00                             |
|           |                                                                                            |                      | 1             | MYR                  | 40,550.00                | 0.00                  | 7,817.00                 | 0.00                  | 0.00                              | 32,733.00                          |
|           | 203.227.0.CIPPT.6711116                                                                    | 2009                 |               |                      |                          |                       |                          |                       |                                   |                                    |
|           | 203.227.0.CIPPT.6711116<br>203.228.0.CIPPT.6711116                                         | 2009<br>2009         | 1             | MYR                  | 4,000.00                 | 0.00                  | 0.00                     | 0.00                  | 0.00                              | 4,000.00                           |
|           | 203.227.0.CIPPT.6711116<br>203.228.0.CIPPT.6711116<br>203.229.0.CIPPT.6711116              | 2009<br>2009<br>2009 | 1             | MYR<br>MYR           | 4,000.00<br>51,000.00    | 0.00                  | 0.00                     | 0.00                  | 0.00                              | 4,000.00                           |
| Cash Reg  | 203.227.0.CIPPT.6711116<br>203.228.0.CIPPT.6711116<br>203.229.0.CIPPT.6711116<br>ceived: N | 2009<br>2009<br>2009 | 1             | MYR<br>MYR           | 4,000.00<br>51,000.00    | 0.00                  | 0.00                     | 0.00<br>0.00<br>Total | 0.00<br>0.00<br>available budget: | 4,000.00<br>49,350.00<br>97,533.00 |

o klik Back

untuk kembali kepada senarai item.

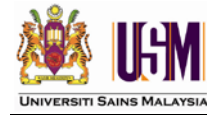

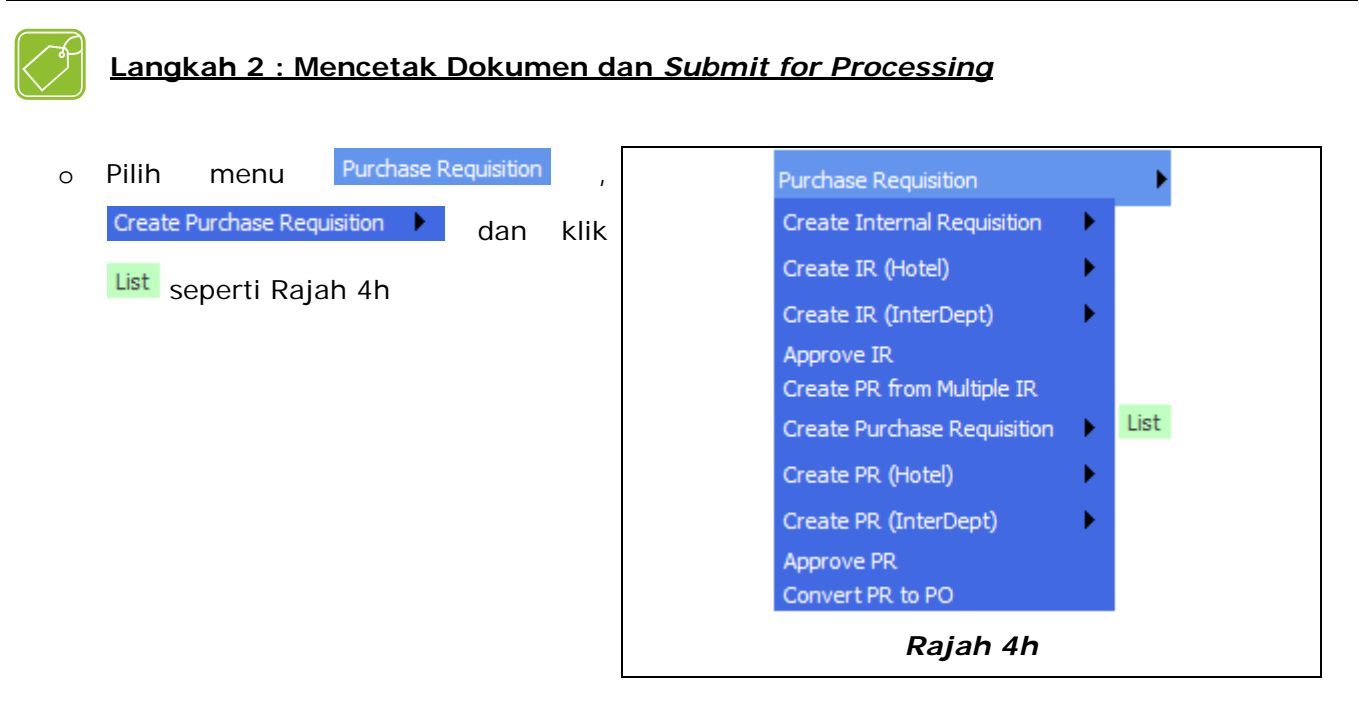

o Dokumen PR akan disenaraikan seperti Rajah 4i

| Add Edit Delete View View Details Submit for Processing Print Total Records Retrieved:4 |                 |                       |             |                |                 |              |                 |                       |                               |                      |
|-----------------------------------------------------------------------------------------|-----------------|-----------------------|-------------|----------------|-----------------|--------------|-----------------|-----------------------|-------------------------------|----------------------|
| eard                                                                                    | h Please s      | elect at least one it | tem 👻 From: | To:            |                 |              |                 |                       | Search                        | View All             |
| ļ                                                                                       | <u>)ocument</u> | <u>RunNo</u>          | Order Date  | Requestor Name | <u>Currency</u> | Total Amount | <u>Priority</u> | <u>Sup</u>            | plier Name                    | Budget Check Remarks |
|                                                                                         | RFCIPPT1        | 00000000001           | 11/08/2009  | P9B            | MYR             | 68.25        | Normal          | ×                     | ABX EXPRESS (PG) SDN BHD      |                      |
|                                                                                         | RPCIPPT1        | 00000000001           | 11/08/2009  | P9B            | MYR             | 150.00       | Normal          | × 1                   | BARAKHAH ENTERPRISE           |                      |
|                                                                                         | RSCIPPT1        | 00000000001           | 11/02/2009  | P9B            | MYR             | 0.00         | Low             | ¥                     | QUALITATIVE SOLUTIONS & RESEA | R                    |
|                                                                                         | RSCIPPT1        | 00000000008           | 11/08/2009  | P98            | MYR             | 700.00       | Normal          | <ul> <li>✓</li> </ul> | D.I. SCIENTIFIC AGEN SDN BHD  |                      |

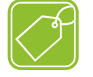

# Langkah 2.1 : Mencetak Dokumen

- Klik ☑ pada dokumen yang hendak dicetak dan klik Print
- Klik Spada Internet Explorer untuk kembali ke halaman senarai PR.

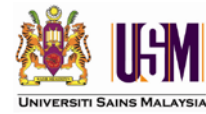

Г

### Langkah 2.2 : Submit for Processing

- o Klik ☑ pada dokumen dan klik Submit for Processing. Rajah 4j akan dipaparkan.
- Sebagai makluman, Komitmen dijalankan secara automatik ke Buku Vot apabila sesuatu dokumen PR telah dibuat *Submit for Processing*.
- o Klik pada kotak mesej seperti pada Rajah 4j.
- Dokumen yang berjaya diproses menunggu untuk proses kelulusan.

| Windows Internet Explorer 🛛 🔀  | Windows |
|--------------------------------|---------|
| 1 PR submitted for processing. |         |
| ОК                             |         |
| Rajah 4j                       |         |

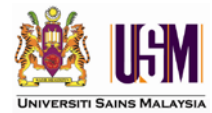

### 5.0 APPROVE PR

Approve PR merupakan proses memberi kelulusan kepada Permohonan Pesanan. Langkah-langkah untuk meluluskan PR adalah seperti berikut:-

| 0 | Pilih menu | Purchase Requisition | dan klik |
|---|------------|----------------------|----------|
|   | Approve PR | seperti Raiah 5a.    |          |

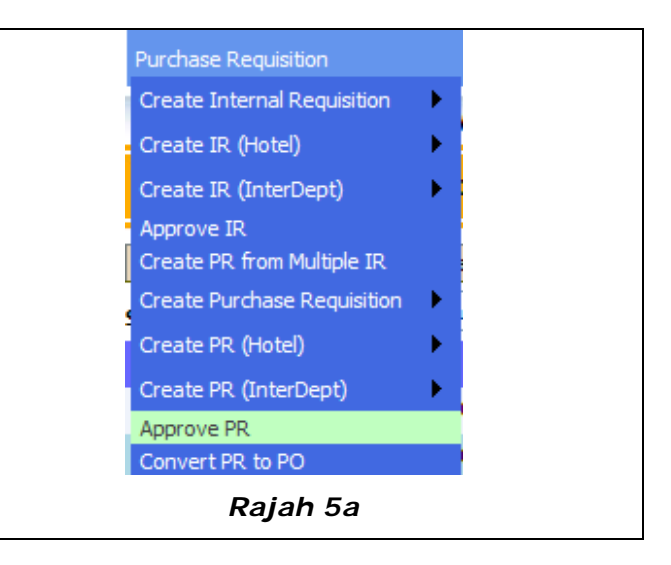

• Halaman seperti Rajah 5b di bawah dipaparkan.

| /   | Approve / Reject View Details Total Records Retrieved:2            |              |            |                |          |              |                 |                                  |                 |  |  |
|-----|--------------------------------------------------------------------|--------------|------------|----------------|----------|--------------|-----------------|----------------------------------|-----------------|--|--|
| Sea | Search Please select at least one item V From: To: Search View All |              |            |                |          |              |                 |                                  |                 |  |  |
|     | <b>Document</b>                                                    | <u>RunNo</u> | Order Date | Requestor Name | Currency | Total Amount | <u>Priority</u> | Supplier Name                    | Approval Status |  |  |
|     | RFCIPPT1                                                           | 00000000001  | 11/08/2009 | P9B            | MYR      | 68.25        | Normal 🛛 🗡      | ABX EXPRESS (PG) SDN BHD         | 0               |  |  |
|     | RHCIPPT1                                                           | 00000000002  | 22/07/2009 | aida2          | MYR      | 750.00       | l ow 💙          | HOTEL SERI MALAYSIA KEPALA BATAS | 0               |  |  |
|     |                                                                    |              |            |                | R        | ajah 5b      |                 |                                  |                 |  |  |

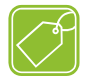

### Langkah 1: Menyemak Permohonan

| 0 | Klik 🗹 pada dokumen dan klik 🛛 View Details . Senarai item yang terdapat pada      |
|---|------------------------------------------------------------------------------------|
|   | Permohonan dipaparkan seperti Rajah 5c                                             |
| 0 | Menyemak <i>Details</i> : Klik 🗹 dan klik 🔽 View . Untuk Kembali, klik 💶 .         |
| 0 | Menyemak Header: Klik 🗹 dan klik 🛛 View Header . Pada halaman header semakan boleh |
|   | dibuat ke atas alamat pembekal dengan klik Supplier Address, alamat penghantaran   |
|   |                                                                                    |

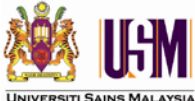

| dengan klik Delivery Address dan alamat penghantaran invois dengan klik                                            |  |  |  |  |  |  |  |  |  |  |
|----------------------------------------------------------------------------------------------------|--|--|--|--|--|--|--|--|--|--|
| Invoice Address . Untuk Kembali ke senarai, klik                                                                   |  |  |  |  |  |  |  |  |  |  |
| o Menyemak bajet : Klik ☑ dan klik <mark>View Budget</mark> . Untuk Kembali, klik <mark>Back</mark> .              |  |  |  |  |  |  |  |  |  |  |
|                                                                                                    |  |  |  |  |  |  |  |  |  |  |
|                                                                                                    |  |  |  |  |  |  |  |  |  |  |
| View         View Header         View Budget         Total Records Retrieved:1                                     |  |  |  |  |  |  |  |  |  |  |
| Search Please select at least one item 🗸 From: To: Search View All                                                 |  |  |  |  |  |  |  |  |  |  |
| LineNo Item Code Description Oty Unit of Measure Unit Price Line Total Warehouse                                   |  |  |  |  |  |  |  |  |  |  |
| 1 23101-6 Bayaran Pos 1.00 Unit 68.25 68.25                                                                        |  |  |  |  |  |  |  |  |  |  |
| Rajah 5c                                                                                                    |  |  |  |  |  |  |  |  |  |  |
| Langkah 2: Approve / Reject                                                                                        |  |  |  |  |  |  |  |  |  |  |
| <ul> <li>o Klik ✓ pada dokumen dan klik Approve / Reject</li> <li>dipaparkan.</li> </ul>                           |  |  |  |  |  |  |  |  |  |  |
| <ul> <li>Klik Pada dokumen dan klik Approve / Reject</li> <li>Halaman seperti Rajah 5d akan dipaparkan.</li> </ul> |  |  |  |  |  |  |  |  |  |  |

| *Company: L       | USMPGLIVE               |               | *Document:      | RECIPPT 1  |                    |                   |                   |             |
|-------------------|-------------------------|---------------|-----------------|------------|--------------------|-------------------|-------------------|-------------|
| Doc No: R         | RFCIPPT100000000001     |               |                 |            |                    |                   | *RunNo:           | 00000000001 |
|                   |                         |               | Requestor Name: | P9B        |                    |                   |                   |             |
| Order Date: 1     | 11/08/2009              |               | Delivery Date : | 25/08/2009 |                    |                   | Priority:         | Normal      |
| Currency:         | MYR                     |               | Total Amount:   | 68.25      |                    |                   |                   |             |
| Exchange Rate: 1  | 1.00                    |               | Ship Via:       |            |                    |                   | Department:       | CIPPT       |
| Contract No :     |                         |               |                 |            | FOB/CIF            | F: FOR            |                   |             |
| Element Code 1: 1 | 1001                    | ]             | Element Code 5: | 813015     |                    |                   | Delivery Days:    | 14          |
| Supplier Code: V  | VD237235-T              | ]             | Terms:          | 0 1LL      | Supplier Name      | e: ABX EXPRESS (  | (PG) SDN BHD      |             |
| Tender Reference: |                         |               |                 |            | Asset Approval No  | o:                |                   |             |
| Remarks1: 1       | 131001                  |               |                 | Bu         | dget Check Remarks | s: Budget committ | ted successfully. |             |
| Remarks2: I       | INV: AB100192           |               |                 | Level      | 1 Approv Comments  | ts:               |                   |             |
| Remarks3: P       | PERKHIDMATAN KURIER BUL | AN JULAI 2009 |                 | Level      | 2 Approv Comments  | ts:               |                   |             |
| Remarks4:         |                         |               |                 | Level      | 3 Approv Comments  | is:               |                   |             |
| Remarks5:         |                         |               |                 |            |                    |                   |                   |             |
| Created Date: 1   | 11/08/2009              |               |                 |            | Updated Date       | e: 11/08/2009     |                   |             |
| Updated By: P     | P9B                     |               |                 |            | Created By         | y: P9B            |                   |             |
|                   |                         |               | Pa              | niah 50    | 1                  |                   |                   |             |

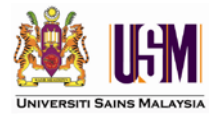

| Meluluskan Permohonan:-                                                                            |
|----------------------------------------------------------------------------------------------------|
| <ul> <li>Masukkan komen pada medan Level 1 Approv Comments:</li> <li>, dan klik Approve</li> </ul> |
| dan klik 🔽 seperti Rajah 5e                                                                        |
|                                                                                                    |
| Windows Internet Explorer X<br>Approve this Document?                                              |
| Rajah 5e                                                                                           |
| Menolak Permohonan : -                                                                             |
| <ul> <li>Masukkan komen pada medan Level 1 Approv Comments:</li> <li>, dan klik Reject</li> </ul>  |
| dan klik 🔽 📧 seperti Rajah 5f                                                                      |
|                                                                                                    |
| Windows Internet Explorer<br>Reject this Document?<br>OK Cancel<br>Rajah 5f                        |

- Komitmen akan dilepaskan secara automatik dari Buku Vot apabila sesuatu dokumen PR tidak diluluskan.
- Dokumen ini akan dihantar semula kepada pemohon untuk membuat pembetulan atau pembatalan pembelian.

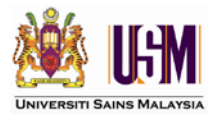

Maklumat ringkas mengenai butang yang terdapat pada halaman *header* adalah seperti di Jadual 5.1.

| Butang           | Keterangan                                                  |
|------------------|-------------------------------------------------------------|
| Approve          | Meluluskan Pesanan.                                         |
| Reject           | Pembatalan pesanan.                                         |
| List             | Menyenaraikan semua dokumen PR yang diwujudkan.             |
| Supplier Address | Maklumat alamat pembekal.                                   |
| Delivery Address | Maklumat alamat penghantaran.                               |
| Invoice Address  | Maklumat penghantaran invois.                               |
| View Details     | Menyenaraikan item-item yang terdapat di dalam PR tersebut. |

Jadual 5.1

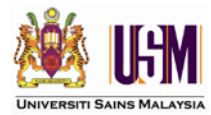

### 6.0 CONVERT PR TO PO

*Convert PR to PO* merupakan proses menukar dokumen yang berstatus PR kepada PO. Ini bermakna, dokumen yang telah diluluskan pada bab 5.0 (Approve PR) akan ditukarkan statusnya kepada PO (Purchase Order).

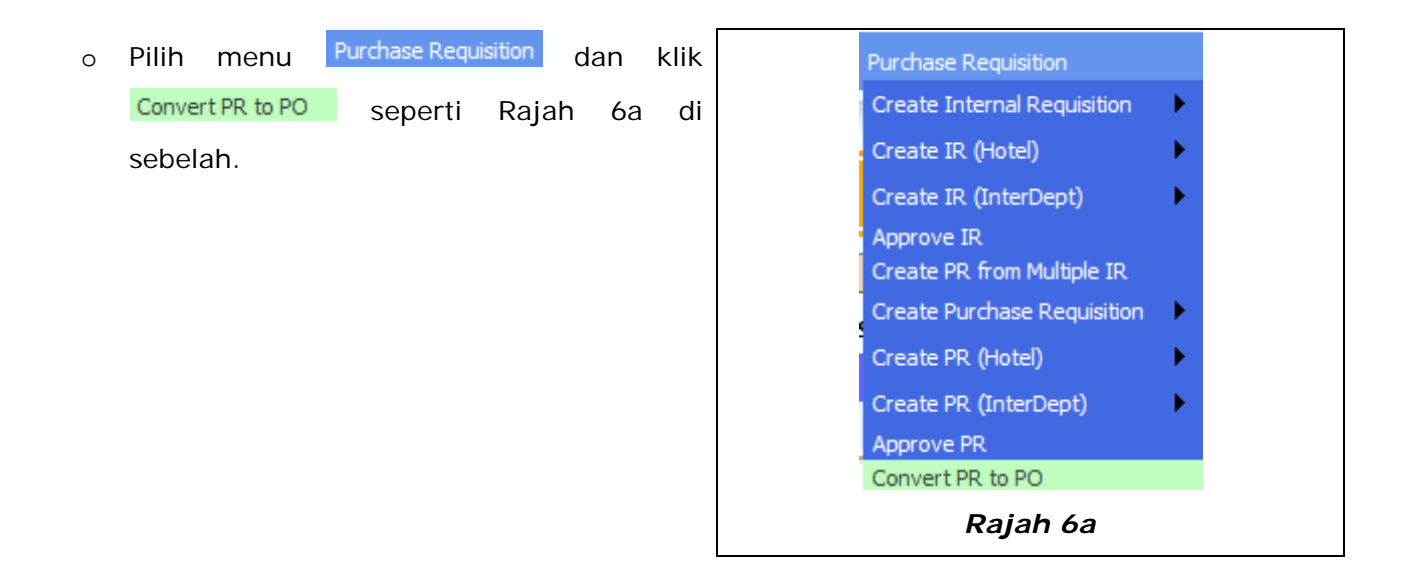

• Halaman seperti Rajah 5b di bawah akan dipaparkan.

| Convert            | iew View Details | ]          |                |                 |                 |                                | Total Records Retrieved:1 |
|--------------------|------------------|------------|----------------|-----------------|-----------------|--------------------------------|---------------------------|
| Search Please sele | From:            |            | To:            |                 | Search View All |                                |                           |
| Document           | <u>RunNo</u>     | Order Date | Requestor Name | <u>Priority</u> | Currency        | Total Amount Supplier Name     | <u>Contract No</u>        |
| RFCIPPT1           | 00000000001      | 11/08/2009 | P9B            | Normal          | MYR             | 68.25 ABX EXPRESS (PG) SDN BHD |                           |
| F                  |                  |            |                | R               | ajah            | 6b                             |                           |

- Pilih dokumen dengan klik ☑ dan klik Convert
- o Dokumen yang melalui proses ini akan ditukar statusnya menjadi PO.
- o Pengguna boleh menyemak dan mencetak dokumen PO pada senarai PO.

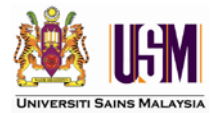

### 7.0 PURCHASE ORDER

Setelah proses *Convert PR to* PO dijana, Pesanan Rasmi perlu dicetak. Terdapat 2 kaedah mencetak Pesanan Rasmi iaitu:-

- i) Mencetak 1 Pesanan Rasmi atau;
- ii) Mencetak Pesanan Rasmi secara pukal.

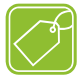

# Kaedah 1 : Mencetak 1 Pesanan Rasmi

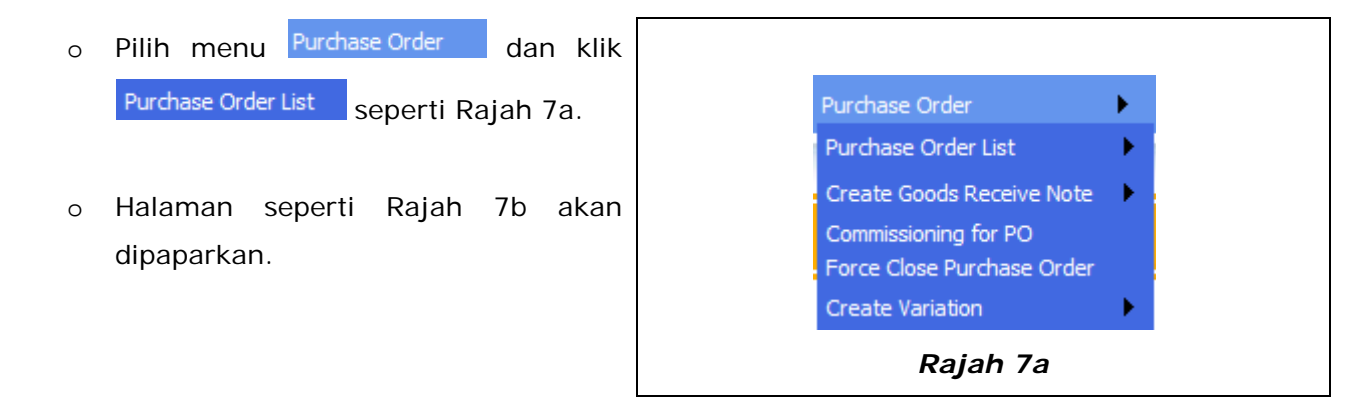

| F   | Print     Total Records Retrieved:9       Search     Please select at least one item     From:       To:     Search     View All |                   |            |                |          |            |                |                                      |  |  |  |
|-----|----------------------------------------------------------------------------------------------------|-------------------|------------|----------------|----------|------------|----------------|--------------------------------------|--|--|--|
| Sea |                                                                                                    | RunNo             | Order Date | Requestor Name | Priority | To:        | Total Amount S | search View All                      |  |  |  |
|     | PACIPPT1                                                                                                    | 00000000000000001 | 19/07/2009 | aida2          | Normal V | MYR        | 200,100.00     | KISAMU 2 ENTERPRISE                  |  |  |  |
|     | PBCIPPT1                                                                                                    | 000000000001      | 19/07/2009 | aida2          | Normal   | MYR        | 2,750.00       | KISAMU 2 ENTERPRISE                  |  |  |  |
|     | PFCIPPT1                                                                                                    | 000000000001      | 13/08/2009 | P9B            | Normal   | MYR        | 68.25          | ABX EXPRESS (PG) SDN BHD             |  |  |  |
|     | PHCIPPT1                                                                                                    | 00000000001       | 22/07/2009 | aida2          | low 💌    | MYR        | 750.00         | HOTEL SERI MALAYSIA KEPALA BATAS     |  |  |  |
|     | PSCIPPT1                                                                                                    | 00000000002       | 22/07/2009 | P9B            | l ow     | USD        | 1,658.55       | QUALITATIVE SOLUTIONS & RESEARCH PTY |  |  |  |
|     | PSCIPPT1                                                                                                    | 00000000003       | 21/07/2009 | aida2          | l ow     | MYR        | 216.25         | BRIGHT CHANNEL ENTERPRISE            |  |  |  |
|     | PSCIPPT1                                                                                                    | 00000000004       | 22/07/2009 | aida2          | l ow     | MYR        | 2,406.24       | BRIGHT CHANNEL 2 ENTERPRISE          |  |  |  |
|     | PSCIPPT1                                                                                                    | 00000000005       | 22/07/2009 | aida2          | l ow     | USD        | 300.00         | KISAMU 2 ENTERPRISE                  |  |  |  |
|     | PSCIPPT1                                                                                                    | 00000000006       | 28/07/2009 | P9B            | Normal   | MYR        | 628.75         | BARAKHAH ENTERPRISE                  |  |  |  |
|     |                                                                                                    |                   |            |                |          |            |                |                                      |  |  |  |
|     |                                                                                                    |                   |            |                | Rajah 7  | <b>'</b> b |                |                                      |  |  |  |

◦ Klik ☑ pada dokumen yang hendak dicetak dan klik Print

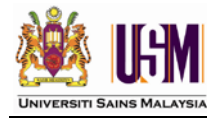

| ð | <u> Kaedah 2 : Mencetak Pesanan Rasmi s</u>                                        | secara pukal.                                                                                                    |
|---|------------------------------------------------------------------------------------|----------------------------------------------------------------------------------------------------|
| 0 | Pilih menu Purchase Order dan klik<br>Batch Print Purchase Order seperti Rajah 7c. | Purchase Order Suppliers                                                                                                    |
| 0 | Halaman seperti Rajah 7d akan<br>dipaparkan.                                       | Purchase Order List     Batch Print Purchase Order       Create Goods Receive Note        Commissioning for PO        Force Close Purchase Order        Create Variation |
|   |                                                                                    | Rajah 7c                                                                                                    |
|   |                                                                                    |                                                                                                    |

| Document        | PA           |                   | ~              |                  |                 |                     |                                     |
|-----------------|--------------|-------------------|----------------|------------------|-----------------|---------------------|-------------------------------------|
| RunNo           | From:        | 000000000000      |                | To: 999999999999 | 99              |                     |                                     |
| Department      | CIPPT        | Γ                 |                |                  |                 |                     |                                     |
| Print           |              |                   |                |                  |                 |                     |                                     |
| <u>Document</u> | <u>RunNo</u> | <u>Order Date</u> | Requestor Name | <u>Priority</u>  | <u>Currency</u> | <u>Total Amount</u> | <u>Supplier Name</u>                |
| PACIPPT1        | 00000000001  | 19/07/2009        | aida2          | Normal           | MYR             | 200,100.00          | KISAMU 2 ENTERPRISE                 |
| PBCIPPT1        | 00000000001  | 19/07/2009        | aida2          | Normal           | MYR             | 2,750.00            | KISAMU 2 ENTERPRISE                 |
| PFCIPPT1        | 00000000001  | 13/08/2009        | P9B            | Normal           | MYR             | 68.25               | ABX EXPRESS (PG) SDN BHD            |
| PHCIPPT1        | 000000000001 | 22/07/2009        | aida2          | l ow 🛛 👻         | MYR             | 750.00              | HOTEL SERI MALAYSIA KEPALA BATAS    |
| PSCIPPT1        | 00000000002  | 22/07/2009        | P9B            | l ow 💙           | USD             | 1,658.55            | QUALITATIVE SOLUTIONS & RESEARCH PT |
| PSCIPPT1        | 00000000003  | 21/07/2009        | aida2          | l ow 💌           | MYR             | 216.25              | BRIGHT CHANNEL ENTERPRISE           |
| PSCIPPT1        | 00000000004  | 22/07/2009        | aida2          | l ow 🛛 👻         | MYR             | 2,406.24            | BRIGHT CHANNEL 2 ENTERPRISE         |
| PSCIPPT1        | 00000000005  | 22/07/2009        | aida2          | Low 🕑            | USD             | 300.00              | KISAMU 2 ENTERPRISE                 |
| PSCIPPT1        | 00000000006  | 28/07/2009        | P9B            | Normal           | MYR             | 628.75              | BARAKHAH ENTERPRISE                 |

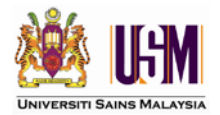

- o Klik <sup>™</sup> untuk buat pilihan pada medan <sup>Document</sup> <sub>PA</sub> <sup>™</sup>
- Pilihan dokumen adalah seperti pada Jadual 7.1 di bawah.
- Masukkan *Runno* yang dikehendaki pada medan
   **RunNo** From: 00000000000 To: 99999999999
- o Klik Print

Kotak mesej akan dipaparkan seperti Rajah 7e dan klik 🛄

| Kod Dokumen | Keterangan Kod          |
|-------------|-------------------------|
| PA          | Asset – Capitalise      |
| PB          | Asset – Non Capitalise  |
| PC          | Works (Services)        |
| PF          | Confirmatory (Auto GRN) |
| PP          | Printing                |
| PS          | Goods & Supplies        |
| PH          | Hotel                   |
| PD          | InterDepartment         |

ОK

Jadual 7.1

| Windows Internet Explore | r 🗵             |
|--------------------------|-----------------|
| Do you wish to print     | Purchase Order? |
| OK Ca                    | ncel            |
| Rajah 7e                 |                 |

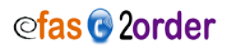

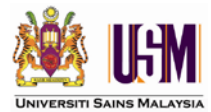

### 8.0 CREATE GOODS RECEIVE NOTE

Terdapat 2 jenis penerimaan iaitu: -

- 1. Barangan Goods Receive Note (GRN)
- 2. Kerja Field Service Report (FSR)

Kedua-dua jenis penerimaan ini perlu direkodkan di dalam sistem. *Goods Receive Note (GRN)* digunakan untuk mencetak segala jenis penerimaan barangan, manakala *Field Service Report (FSR)* digunakan untuk mencetak segala penerimaan yang berbentuk kerja/perkhidmatan.

Terdapat 2 keadaan penerimaan iaitu:

- 1. Penerimaan penuh.
- 2. Penerimaan berperingkat.

Maklumat penerimaan perlu diinput oleh pengguan pada 2 bahagian di dalam sistem iaitu:

- 1. Header.
- 2. Details.

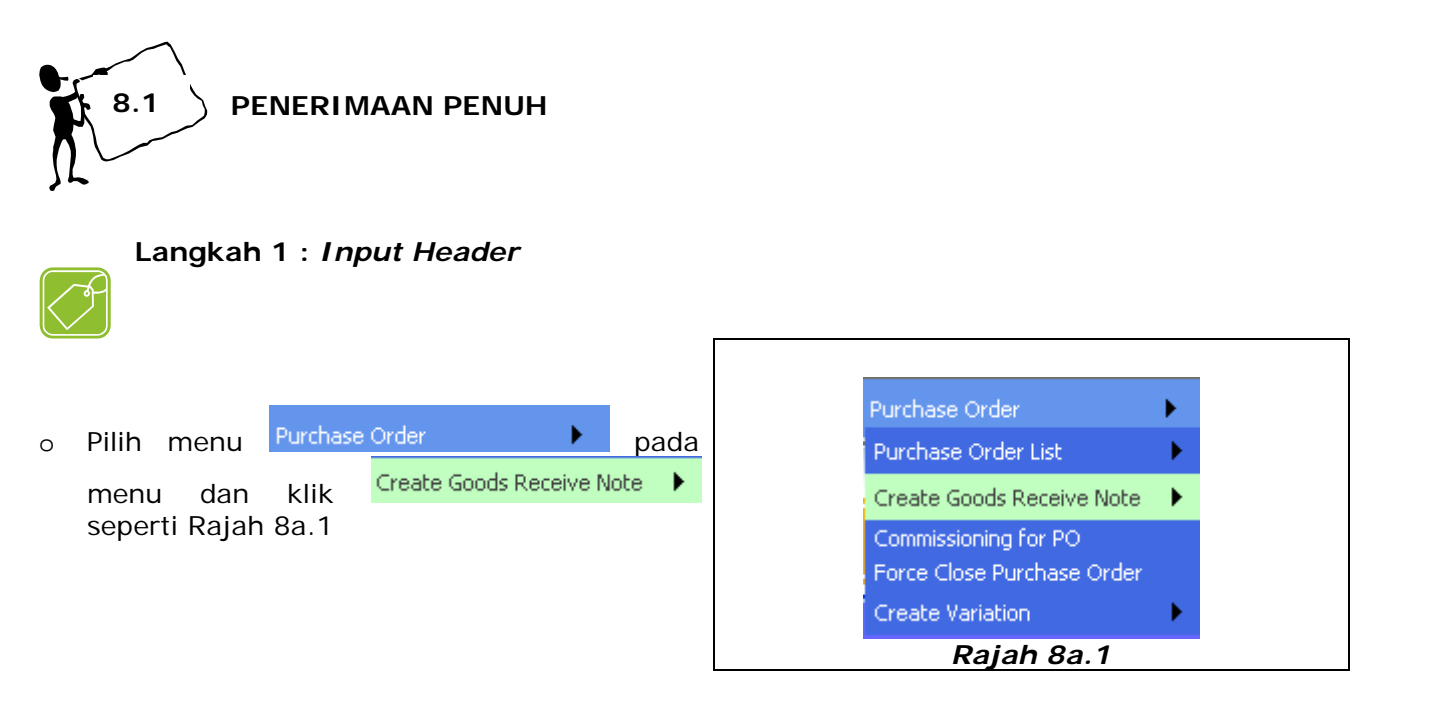

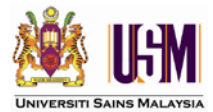

• Paparan seperti Rajah 8b.1 akan dipaparkan.

| Add Clear       | List                |   |                      |                   |               |                     |            |  |
|-----------------|---------------------|---|----------------------|-------------------|---------------|---------------------|------------|--|
| *Company:       | USMPGLIVE           |   | *Doc Code:           |                   |               | *GRN RunNo:         | (Auto Gen) |  |
| PO No:          |                     | 2 | Received Date (CIF): | 14/08/2009        |               | AWB/BOL Date (FOB): | 14/08/2009 |  |
| Supplier Do No: |                     |   | Type:                | Goods Received    | ×             | Department:         | AJPEMB     |  |
| Remark1:        |                     |   |                      |                   |               |                     |            |  |
|                 |                     |   |                      |                   |               |                     |            |  |
|                 |                     |   |                      |                   |               |                     |            |  |
|                 |                     |   |                      |                   |               |                     |            |  |
| Created Date :  | 14/08/2009 14:52:09 |   | Upd                  | lated Date: 14/08 | /2009 14:52:0 | 9                   |            |  |
| Updated By:     | P9B                 |   | c                    | Created By: P9B   |               |                     |            |  |

Jadual 8.1.1 menunjukkan maklumat ringkas mengenai medan-medan yang terdapat pada halaman *Header*.

| Meda                 | n          | Keterangan                                                                | Mand         | latori       |
|----------------------|------------|---------------------------------------------------------------------------|--------------|--------------|
| Wedd                 |            | Keterangan                                                                | YA           | TIDAK        |
| *Doc Code:           |            | Kod dokumen mengikut kategori perolehan.<br>Janaan automatik.             | $\checkmark$ |              |
| PO No:               |            | Nombor Pesanan Rasmi.                                                     | $\checkmark$ |              |
| Supplier Do No:      |            | Nombor Nota Penghantaran.                                                 | $\checkmark$ |              |
| Remark1:             |            | Rujukan mengenai penerimaan barangan.                                     |              | $\checkmark$ |
| Received Date (CIF): | 14/08/2009 | Untuk pengiraan LAD bagi perolehan yang mempunyai kontrak. (Kategori CIF) | $\checkmark$ |              |
| AWB/BOL Date (FOB):  | 14/08/2009 | Untuk pengiraan LAD bagi perolehan yang mempunyai kontrak. (Kategori FOB) | $\checkmark$ |              |

# Jadual 8.1.1

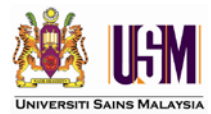

Jadual 8.2.1 menunjukkan maklumat ringkas mengenai butang yang terdapat pada halaman Header.

| Butang       | Keterangan                              |
|--------------|-----------------------------------------|
|              | Kalendar : pemilihan tarikh             |
| ?            | Butang carian                           |
| Add          | Menyimpan maklumat <i>header</i>        |
| Clear        | Mengosongkan data yang diisi pada medan |
| List         | Senarai data yang diinput               |
| Update       | Kemaskini data header                   |
| View Details | Menambah atau melihat maklumat details  |

#### Jadual 8.2.1

- o Rujuk rajah 8b.1 pada medan PO №: klik butang 🔽 untuk buat carian PO.
- o Senarai PO seperti Rajah 8c.1 akan dipaparkan.
- Daripada senarai, pilih PO yang dikehendaki dengan klik butang

| 🥭 http://                                                          | efasserver/efas/WebForm3300 | _LookUpGRNH_P( | DNO_FK.aspx?id=bK8iWfe6xCXPmRmS6w0 | iPFa4413iwGu5wjA4 | OKli9LtlPIgA9975 | 5QtGIEY3m%2fUw 💙 |
|--------------------------------------------------------------------|-----------------------------|----------------|------------------------------------|-------------------|------------------|------------------|
| Search Please select at least one item 🖌 From: To: Search View All |                             |                |                                    |                   |                  |                  |
|                                                                    | Doc No                      | Order Date     | Supplier Name                      | <u>GRN Status</u> | Currency         | Total Amount     |
| Select                                                             | PBAJPEMB100000000003        | 01/07/2009     | BRIGHT CHANNEL ENTERPRISE          | Part received     | MYR              | 10.00            |
| Select                                                             | PBAJPEMB100000000007        | 01/07/2009     | SUNGAI KECHIL GEMILANG ENTERPRISE  | Not received      | MYR              | 13.00            |

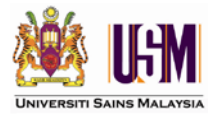

| ( | <ul> <li>Klik Add dan kotak mesej seperti Rajah 8d.1 akan dipaparkan. Sekiranya tiada</li> </ul>                | а |
|---|----------------------------------------------------------------------------------------------------|---|
|   | pertukaran, klik OK. Sekiranya perlu pembetulan, klik Cancel.                                                   |   |
|   |                                                                                                    |   |
| W | /indows Internet Explorer                                                                                       |   |
|   | Make sure the Received/FOB and AWB/BOL is correct as it cannot be changed later and needed for LAD calculation. |   |
|   | OK Cancel                                                                                                    |   |
|   | Rajah 8d.1                                                                                                    |   |

Apabila maklumat pada header berjaya disimpan, No. GRN Runno akan dipaparkan pada medan \*GRN RunNo: 00000000010
 Pada peringkat ini, pengguna boleh membuat pembetulan pada medan yang berwarna putih dan klik Update untuk penyimpan semula maklumat.

# Langkah 2 : Input Details

• Klik View Details dan halaman seperti Rajah 8e.1 akan dipaparkan.

| No Record       Add     Delete     View     View Header       Search     Please select at least one item     Image: From team | Total Records Retrieved:0                                         |  |  |  |  |  |  |  |  |
|----------------------------------------------------------------------------------------------------|-------------------------------------------------------------------|--|--|--|--|--|--|--|--|
| Rajah 8e.1                                                                                                    | Search     From:     To:     Search     View All       Rajah 8e.1 |  |  |  |  |  |  |  |  |

o Klik Add

untuk merekod item. Rajah 8f.1 akan dipaparkan.

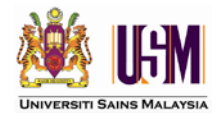

Γ

| Full                                                               | Fully Receive All PO Lines     Add     List     View Header   Total Records Retrieved:1 |          |                          |      |      |        |              |  |  |  |  |
|--------------------------------------------------------------------|-----------------------------------------------------------------------------------------|----------|--------------------------|------|------|--------|--------------|--|--|--|--|
| Search Please select at least one item V From: To: Search View All |                                                                                         |          |                          |      |      |        |              |  |  |  |  |
|                                                                    | 1                                                                                       | 35101-18 | Alat Kelengkapan Pejabat | 1.00 | 1.00 | 1.0000 | Not received |  |  |  |  |
|                                                                    | Rajah 8f.1                                                                              |          |                          |      |      |        |              |  |  |  |  |

Jadual 8.3.1 menunjukkan maklumat ringkas mengenai butang yang terdapat pada halaman **Details** setelah dokumen disimpan.

| Butang                     | Keterangan                        |
|----------------------------|-----------------------------------|
| Fully Receive All PO Lines | Penerimaan barangan secara penuh. |
| Add                        | Menyimpan Rekod penerimaan.       |
| List                       | Menyenaraikan penerimaan.         |
| View Header                | Kembali ke halaman <i>Header.</i> |

### Jadual 8.3.1

• Klik Fully Receive All PO Lines untuk merekod barangan secara penuh. Halaman seperti Rajah 8g.1 akan dipaparkan.

| Add         Delete         View         View Header         Total Records Retrieved:1 |                                                 |             |           |           |                |         |                         |                    |                  |                |
|---------------------------------------------------------------------------------------|-------------------------------------------------|-------------|-----------|-----------|----------------|---------|-------------------------|--------------------|------------------|----------------|
| Sear                                                                                  | Search Please select at least one item View All |             |           |           |                |         |                         |                    |                  |                |
|                                                                                       | <u>LineNo</u>                                   | Po Runno    | Po LineNo | Item Code | GRN Status     | GRN Qty | Remaining Qty To Delive | er <u>Doc Date</u> | <u>Warehouse</u> | Invoice Status |
|                                                                                       | 1                                               | 00000000007 | 1         | 35101-18  | Fully received | 1.00    | 0.00                    | 14/08/2009         |                  | Not Matched    |
|                                                                                       | Rajah 8g.1                                      |             |           |           |                |         |                         |                    |                  |                |

o Berdasarkan pada Rajah 8g.1, Status GRN bagi dokumen tersebut akan menunjukkan

|                           | 0              |   |
|---------------------------|----------------|---|
|                           | GRN Status     |   |
| Fully received pada medan | Fully received | V |

o Pada peringkat ini, Pemadanan Invois masih belum berlaku. Maklumat ini dinyatakan

pada medan

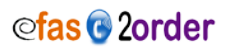

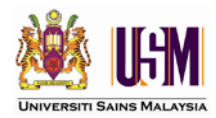

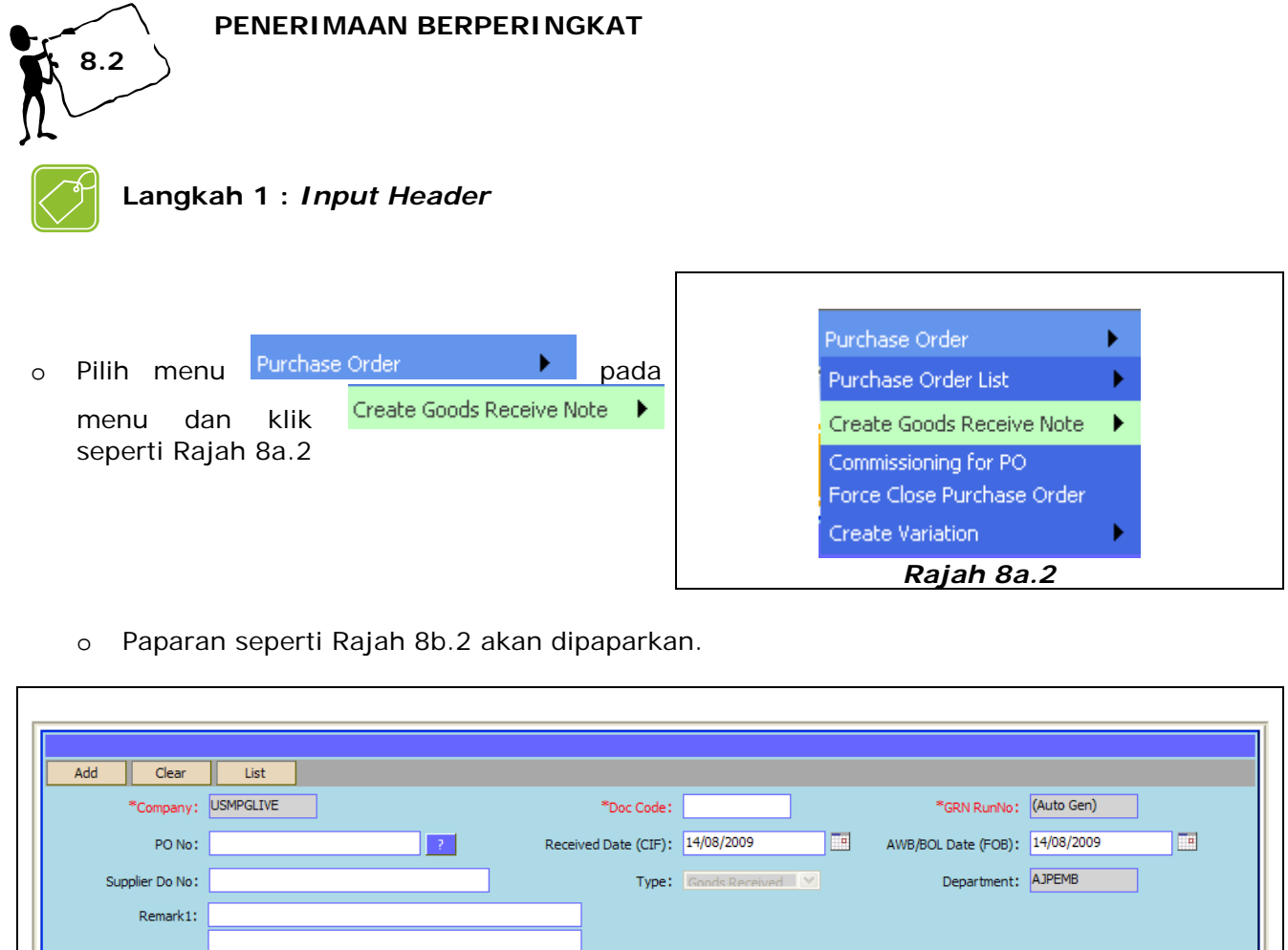

| PO No:          | Z         Received Date (CIF):         14/08/2009         III         AWB/BOL Date (FOB):         14/08/2009 |
|-----------------|----------------------------------------------------------------------------------------------------|
| Supplier Do No: | Type: Goods Received Y Department: AJPEMB                                                                    |
| Remark1:        |                                                                                                    |
|                 |                                                                                                    |
|                 |                                                                                                    |
|                 |                                                                                                    |
| Created Date :  | 4/08/2009 14:52:09 Updated Date: 14/08/2009 14:52:09                                                         |
| Updated By:     | 26 Created By: P98                                                                                           |
|                 | Rajah 8b.2                                                                                                   |

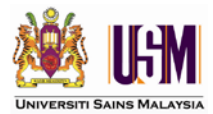

Jadual 8.1.2 menunjukkan maklumat ringkas mengenai medan-medan yang terdapat pada halaman *Header*.

| Medan                |            | Keterangan                                                                | Mandatori    |              |  |
|----------------------|------------|---------------------------------------------------------------------------|--------------|--------------|--|
| Medal                | •          | Reterangun                                                                | YA           | TIDAK        |  |
| *Doc Code:           |            | Kod dokumen mengikut kategori perolehan.<br>Janaan automatik.             | $\checkmark$ |              |  |
| PO No:               |            | Nombor Pesanan Rasmi.                                                     | $\checkmark$ |              |  |
| Supplier Do No:      |            | Nombor Nota Penghantaran.                                                 | $\checkmark$ |              |  |
| Remark1:             |            | Rujukan mengenai penerimaan barangan.                                     |              | $\checkmark$ |  |
| Received Date (CIF): | 14/08/2009 | Untuk pengiraan LAD bagi perolehan yang mempunyai kontrak. (Kategori CIF) |              |              |  |
| AWB/BOL Date (FOB):  | 14/08/2009 | Untuk pengiraan LAD bagi perolehan yang mempunyai kontrak. (Kategori FOB) |              |              |  |

### Jadual 8.1.2

Jadual 8.2.2 menunjukkan maklumat ringkas mengenai butang yang terdapat pada halaman *Header*.

| Butang       | Keterangan                              |
|--------------|-----------------------------------------|
|              | Kalendar : pemilihan tarikh             |
| ?            | Butang carian                           |
| Add          | Menyimpan maklumat header               |
| Clear        | Mengosongkan data yang diisi pada medan |
| List         | Senarai data yang diinput               |
| Update       | Kemaskini data header                   |
| View Details | Menambah atau melihat maklumat details  |

Jadual 8.2.2

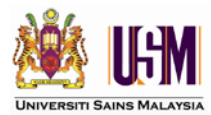

- Rujuk rajah 8b.2 pada medan PO No: klik butang 🔽 untuk buat carian PO.
- Senarai PO seperti Rajah 8c.2 akan dipaparkan.
- Daripada senarai, pilih PO yang dikehendaki dengan klik butang

|                                                                 | Form3300_LookUpGRNH_             | PONO_FK - W   | indows Internet Explorer                                   |          |                           |                   |                  |       |
|-----------------------------------------------------------------|----------------------------------|---------------|------------------------------------------------------------|----------|---------------------------|-------------------|------------------|-------|
| 🥭 http:/                                                        | //efasserver/efas/WebForm3300    | _LookUpGRNH_P | ONO_FK.aspx?id=bK8iWfe6xCXI                                | mRmS6wG  | PFa4413iwGu5wj            | A40Kli9LtlPIgA997 | SQtGIE Y3m%2fUw  | ~     |
| Search                                                          | h Please select at least one ite | em 💙 From:    |                                                            | To:      |                           | Se                | arch View All    | ~     |
|                                                                 |                                  |               |                                                            |          |                           | Total Rec         | ords Retrieved:2 |       |
|                                                                 | Doc No                           | Order Date    | Supplier Name                                              |          | <u>GRN Status</u>         | <u>Currency</u>   | Total Amount     |       |
| Selec                                                           | t PBAJPEMB100000000003           | 01/07/2009    | BRIGHT CHANNEL ENTERPRIS                                   | E        | Part received             | MYR               | 10.00            |       |
| Selec                                                           | t PBAJPEMB100000000007           | 01/07/2009    | SUNGAI KECHIL GEMILANG EN                                  | TERPRISE | Not received              | MYR               | 13.00            | _     |
|                                                                 |                                  |               |                                                            |          |                           | 😜 Internet        | ,100% -          |       |
|                                                                 |                                  |               | Raiah 8c.2                                                 |          |                           |                   |                  |       |
| pertukaran, klik OK . Sekiranya perlu pembetulan, klik Cancel . |                                  |               |                                                            |          |                           |                   |                  |       |
| per                                                             | tukaran, klik                    | OK S          | Sekiranya perlu pe                                         | embet    | ulan, klik                | Cancel            |                  | i lič |
| per<br>Vindows                                                  | tukaran, klik                    | OK c          | Sekiranya perlu pe                                         | embeti   | ulan, klik                | Cancel            |                  |       |
| per<br>Vindows                                                  | tukaran, klik                    | OK S          | Sekiranya perlu pe<br>/B/BOL is correct as it co<br>OK Car | embeti   | ulan, klik<br>changed lat | Cancel            | d for LAD calcul | a tra |

Apabila maklumat pada header Berjaya disimpan, No. GRN Runno akan dipaparkan pada medan \*GRN RunNo: 00000000010
 Pada peringkat ini, pengguna boleh membuat pembetulan pada medan yang berwarna putih dan klik Update untuk penyimpan semula maklumat.

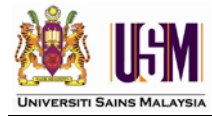

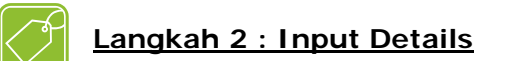

o Klik View Details dan halaman seperti Rajah 8e.2 akan dipaparkan.

| No Record                                                          |                           |  |  |  |  |  |  |  |
|--------------------------------------------------------------------|---------------------------|--|--|--|--|--|--|--|
| Add Delete View View Header                                        | Total Records Retrieved:0 |  |  |  |  |  |  |  |
| Search Please select at least one item 🗸 From: To: Search View All |                           |  |  |  |  |  |  |  |
| Rajah 8e.2                                                         |                           |  |  |  |  |  |  |  |

o Klik Add

untuk merekod item. Rajah 8f.2 akan dipaparkan.

| Fu                                                                 | Fully Receive All PO Lines     Add     List     View Header   Total Records Retrieved:1 |          |                          |      |      |        |              |           |  |
|--------------------------------------------------------------------|-----------------------------------------------------------------------------------------|----------|--------------------------|------|------|--------|--------------|-----------|--|
| Search Please select at least one item V From: To: Search View All |                                                                                         |          |                          |      |      |        |              |           |  |
|                                                                    | 1                                                                                       | 35101-18 | Alat Kelengkapan Pejabat | 1.00 | 1.00 | 1.0000 | Not received | Marchouse |  |
|                                                                    | Rajah 8f.2                                                                              |          |                          |      |      |        |              |           |  |

Jadual 8.3.2 menunjukkan maklumat ringkas mengenai butang yang terdapat pada halaman **Details** setelah dokumen disimpan.

| Butang                     | Keterangan                        |  |  |
|----------------------------|-----------------------------------|--|--|
| Fully Receive All PO Lines | Penerimaan barangan secara penuh. |  |  |
| Add                        | Menyimpan Rekod penerimaan.       |  |  |
| List                       | Menyenaraikan penerimaan.         |  |  |
| View Header                | Kembali ke halaman <i>Header.</i> |  |  |

Jadual 8.3.2

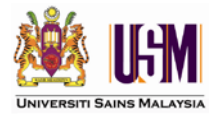

| 0     | Masukkan kuantiti barangan yang diterima pada medan 1.0000.                                                              |
|-------|----------------------------------------------------------------------------------------------------|
| 0     | Klik 🗹.                                                                                                    |
| 0     | Klik Add untuk merekod item. mesej seperti Rajah 8g.2 akan dipaparkan.                                                   |
| 0     |                                                                                                    |
|       |                                                                                                    |
| Windo | ws Internet Explorer                                                                                                    |
| ?     | Process may take a LONG time. Do NOT click the back button or close the window or your data will be CORRUPTED. Continue? |
|       | OK Cancel                                                                                                    |

- Rajah 8g.2
- o Paparan seperti Rajah 8h.2 akan dipaparkan.

| Add Search Please | Delete View | View Header      | Asset     | To:           |                | Search Vie             | w All              |           | Total Records Retrieved:1 |  |  |
|-------------------|-------------|------------------|-----------|---------------|----------------|------------------------|--------------------|-----------|---------------------------|--|--|
| LineNo            | Po Runno    | <u>Po LineNo</u> | Item Code | GRN Status    | <u>GRN Qty</u> | Remaining Qty To Deliv | er <u>Doc Date</u> | Warehouse | Invoice Status            |  |  |
| 1                 | 00000000001 | 1                | 33199-1   | Part received | 1.00           | 8.00                   | 11/10/2009         |           | Not Matched               |  |  |
|                   |             |                  |           |               |                |                        |                    |           |                           |  |  |
|                   | Rajah 8h.2  |                  |           |               |                |                        |                    |           |                           |  |  |

o Berdasarkan pada Rajah 8h.2, Status GRN bagi dokumen tersebut akan menunjukkan

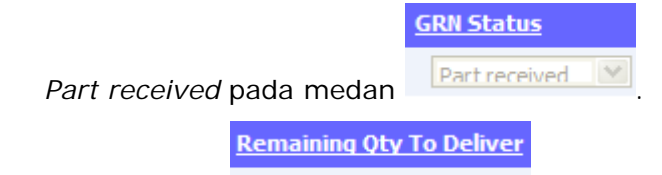

- Pada medan
   8.00 akan memaklumkan pada pengguna kuantiti yang masih belum diterima.
- o Pada peringkat ini, Pemadanan Invois masih belum berlaku. Maklumat ini dinyatakan

|            | In | ivoice Status |   |  |  |  |
|------------|----|---------------|---|--|--|--|
| pada medan |    | Not Matched   | V |  |  |  |

• Untuk penerimaan seterusnya ulang langkah 1 dan 2 sehingga penerimaan penuh.

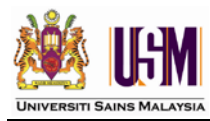

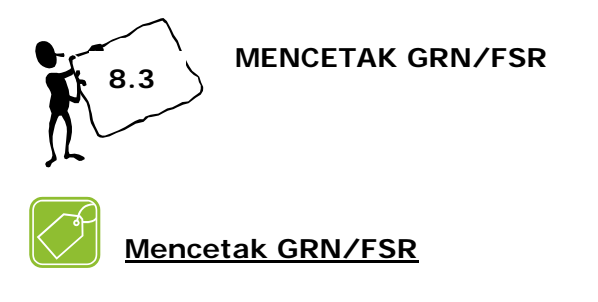

| 0 | Klik | View Details | , klik | List | , halaman seperti Rajah 8i akan dipaparkan. |
|---|------|--------------|--------|------|---------------------------------------------|
|---|------|--------------|--------|------|---------------------------------------------|

| A        | .dd Edit     | Delete                | View Details Pri     | nt GRN Print FSR    |                 | Total Records Retrieved:33 |
|----------|--------------|-----------------------|----------------------|---------------------|-----------------|----------------------------|
| Searc    | Please selec | t at least one item 🔽 | From: To             | :                   | Search View All |                            |
|          | Doc Code     | GRN RunNo             | PO No                | Received Date (CIF) | Туре            | Supplier Do No             |
|          | PBAJPEMB1    | 00000000001           | PBAJPEMB100000000001 | 27/06/2009          | Goods Received  | FOB 2                      |
|          | PBAJPEMB1    | 00000000009           | PBAJPEMB100000000003 | 11/08/2009          | Goods Received  | 💉 nkjj                     |
| <b>V</b> | PBAJPEMB1    | 00000000010           | PBAJPEMB100000000007 | 14/08/2009          | Goods Received  | SKGE-DO 1001               |
|          | PCAJPEMB1    | 00000000001           | PCAJPEMB100000000016 | 27/07/2009          | Goods Received  | × 123456                   |
|          | PDAJPEMB1    | 00000000001           | PDAJPEMB100000000001 | 18/07/2009          | Goods Received  | V JLIB01                   |
|          | PPAJPEMB1    | 00000000001           | PPAJPEMB100000000005 | 23/07/2009          | Goods Received  | M TEST                     |
|          | PSAJPEMB1    | 00000000002           | PSAJPEMB100000000004 | 26/06/2009          | Goods Received  | V TEST                     |
|          | PSAJPEMB1    | 00000000003           | PSAJPEMB100000000006 | 18/07/2009          | Goods Received  | M DO 1                     |
|          | PSAJPEMB1    | 00000000004           | PSAJPEMB10000000007  | 18/07/2009          | Goods Received  | V DO 2                     |
|          |              |                       |                      | <u>1</u> 2 <u>3</u> |                 |                            |

# Rajah 8i

- Klik Print FSR atau Print GRN berdasarkan kepada kategori perolehan seperti Jadual 19 di bawah.

### Pemilihan butang Print FSR dan Print GRN

| Butang    | Jenis Perolehan                                                  |
|-----------|------------------------------------------------------------------|
| Drint ESD | o Kerja-kerja <i>(Works)</i>                                     |
| PhileTox  | <ul> <li>Perkhidmatan (Services)</li> </ul>                      |
|           | o Aset (Asset)                                                   |
|           | <ul> <li>Percetakan (Printing)</li> </ul>                        |
| Print GRN | <ul> <li>Bekalan dan bahan-bahan (Goods and Supplies)</li> </ul> |
|           | <ul> <li>Antara Jabatan (InterDepartment)</li> </ul>             |
|           | o Hotel                                                          |

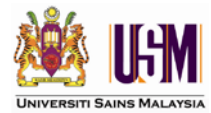

#### 9.0 COMMISSIONING

Semua alatan atau aset yang dibeli perlu dikomisyenkan. Ini merujuk kepada kod dokumen yang dijana iaitu kod yang bermula dengan **PA** dan **PB**.

Komisyen hanya boleh dilakukan setelah semua item di dalam Pesanan tersebut diterima. Sekiranya item yang selebihnya tidak diterima atau dibatalkan, maka item lebihan tersebut perlu dibuat *Force Close*. Fungsi ini akan diterangkan pada **BAB 10.0** : *Force Close Purchase Order*.

PO yang telah dibuat komisyen akan dikeluarkan daripada senarai PO untuk komisyen. Ini bermakna PO tersebut sedia untuk dibuat pemadanan invois.

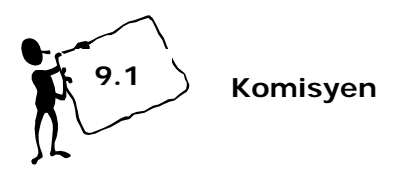

Sebelum komisyen dijalankan pengguna perlu terlebih dahulu mencetak sijil komisyen untuk pengesahan. Ini adalah amat penting kerana setelah komisyen dibuat sijil komisyen tidak boleh lagi dicetak.

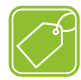

### Langkah 1 : Mencetak Komisyen

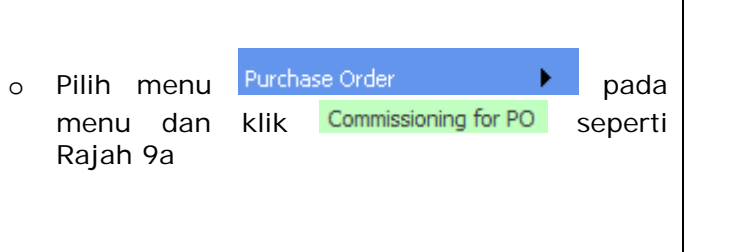

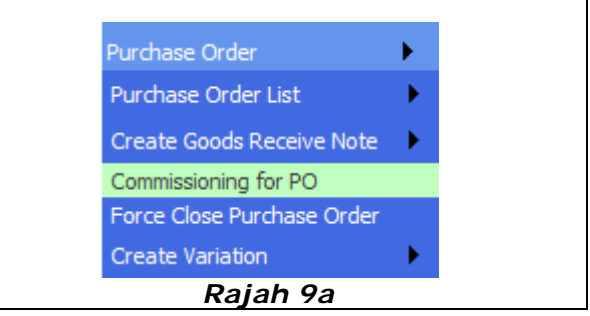

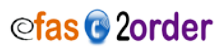

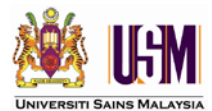

• Halaman seperti Rajah 9b akan dipaparkan.

| Comm   | nissioning  | Print                 |            |                   |                 |                 |                 |                        | Total Records Retrieved:11        |
|--------|-------------|-----------------------|------------|-------------------|-----------------|-----------------|-----------------|------------------------|-----------------------------------|
| 5earch | Please sele | ect at least one item | From:      |                   | To:             |                 |                 | Search View All        |                                   |
| D      | ocument     | RunNo                 | Order Date | <u>GRN Status</u> | <u>Priority</u> |                 | <b>Currency</b> | <u>Total Amount</u> Su | oplier Name                       |
|        | PAAJPEMB1   | 00000000006           | 30/06/2009 | 107               | Low             | $\mathbf{\vee}$ | MYR             | 51,270.80              | D.I.SCIENTIFIC SDN BHD            |
|        | PAAJPEMB1   | 00000000007           | 01/07/2009 | 107               | Low             | V               | MYR             | 1,000.00               | D.I.SCIENTIFIC SDN BHD            |
|        | PAAJPEMB1   | 00000000008           | 01/07/2009 | 107               | Low             | $\mathbf{\vee}$ | MYR             | 1,000.46               | D.I.SCIENTIFIC SDN BHD            |
|        | PAAJPEMB1   | 00000000009           | 01/07/2009 | 107               | Low             | $\mathbf{\vee}$ | MYR             | 1,090.66               | SUNGAI KECHIL GEMILANG ENTERPRISE |
|        | PAAJPEMB1   | 00000000010           | 01/07/2009 | 107               | Low             | $\vee$          | MYR             | 912.22                 | SUNGAI KECHIL GEMILANG ENTERPRISE |
|        | PAAJPEMB1   | 00000000011           | 01/07/2009 | 107               | Low             | V               | MYR             | 1,500.00               | SUNGAI KECHIL GEMILANG ENTERPRISE |
|        | PBAJPEMB1   | 00000000003           | 01/07/2009 | 106               | Low             | $\mathbf{\vee}$ | MYR             | 10.00                  | BRIGHT CHANNEL ENTERPRISE         |
|        | PBAJPEMB1   | 00000000004           | 01/07/2009 | 107               | Low             | V               | MYR             | 15.00                  | BRIGHT CHANNEL ENTERPRISE         |
|        | PBAJPEMB1   | 00000000005           | 01/07/2009 | 107               | Low             | V               | MYR             | 13.00                  | BRIGHT CHANNEL ENTERPRISE         |
|        | PBAJPEMB1   | 00000000006           | 01/07/2009 | 107               | Low             | V               | MYR             | 15.00                  | BRIGHT CHANNEL ENTERPRISE         |
|        | PBAJPEMB1   | 00000000007           | 01/07/2009 | 107               | Low             | V               | MYR             | 13.00                  | SUNGAI KECHIL GEMILANG ENTERPRISE |

- Klik ☑ untuk memilih dokumen yang perlu dicetak.
- o Klik Print untuk mencetak sijil komisyen.

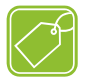

### Langkah 2 : Komisyen

- Klik Commissioning seperti pada Rajah 9b di atas dan satu mesej akan dipaparkan seperti Rajah 9c
- o Klik

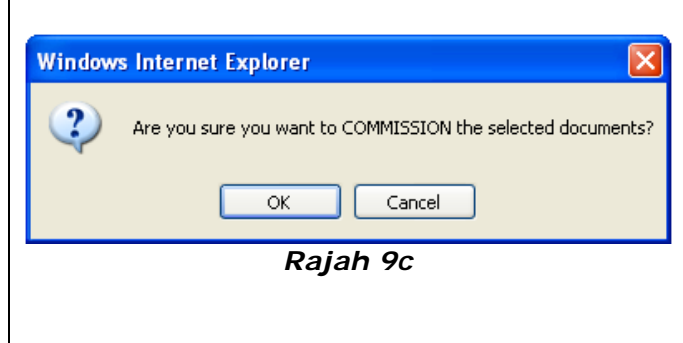

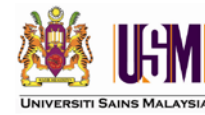

### 10.0 FORCE CLOSE PURCHASE ORDER

*Force Close Purchase Order* adalah untuk menutup Pesanan yang telah dibuat. Terdapat 2 situasi dimana fungsi *force close* ini perlu digunakan.

- 1. Pembatalan Pesanan Belian
- 2. Penerimaan tidak penuh

Langkah untuk membuat penutupan PO adalah: -

| ( of | Langkah 1                                                                         | Purchase Order                                                                  | • |
|------|-----------------------------------------------------------------------------------|---------------------------------------------------------------------------------|---|
|      |                                                                                   | Purchase Order List                                                             | ► |
| 0    | Pilih menu Purchase Order   dan klik Force Close Purchase Order seperti Rajah 10a | Create Goods Receive Note<br>Commissioning for PO<br>Force Close Purchase Order | • |
|      | soporti rajari roa                                                                | Create Variation                                                                | • |
|      |                                                                                   | Rajah 10a                                                                       |   |

• Paparan seperti Rajah 10b akan dipaparkan.

| Search View All                     |
|-------------------------------------|
| rency Total Amount Supplier Name    |
| IYR 10.00 BRIGHT CHANNEL ENTERPRISE |
| TT<br>IYI                           |

 Semua PO yang belum diterima sepenuhnya kuantiti yang dipesan ataupun PO yang mempunyai baki item yang belum diterima akan disenaraikan pada halaman seperti Rajah 10b di atas.

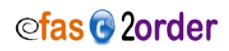

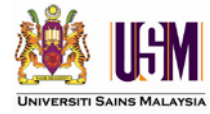

<u>Langkah 2</u>

- Pilih dokumen yang hendak dibatalkan dengan klik ☑.
- Klik Force Close . Mesej seperti Rajah 11c akan dipaparkan.
- Klik oK untuk mengesahkannya.

| _      |                                                              |  |
|--------|--------------------------------------------------------------|--|
| Window | rs Internet Explorer 🛛 🔛                                     |  |
| ?      | Are you sure you want to FORCE CLOSE the selected documents? |  |
|        | OK Cancel                                                    |  |
|        | Rajah 10c                                                    |  |

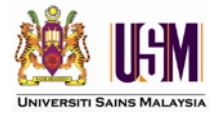

Sekían Teríma kasíh

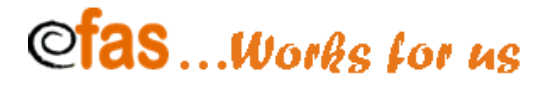

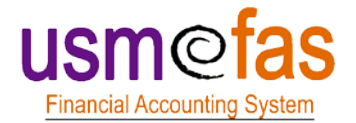

Unit Pengurusan Projek *eFAS* Seksyen Sistem Dan Pengurusan Data Jabatan Bendahari Universiti Sains Malaysia

Hakcipta Terpelihara